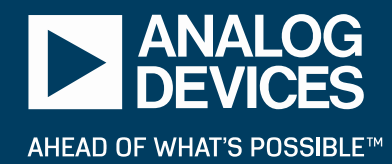

## LTpowerCAD Design Tool 101

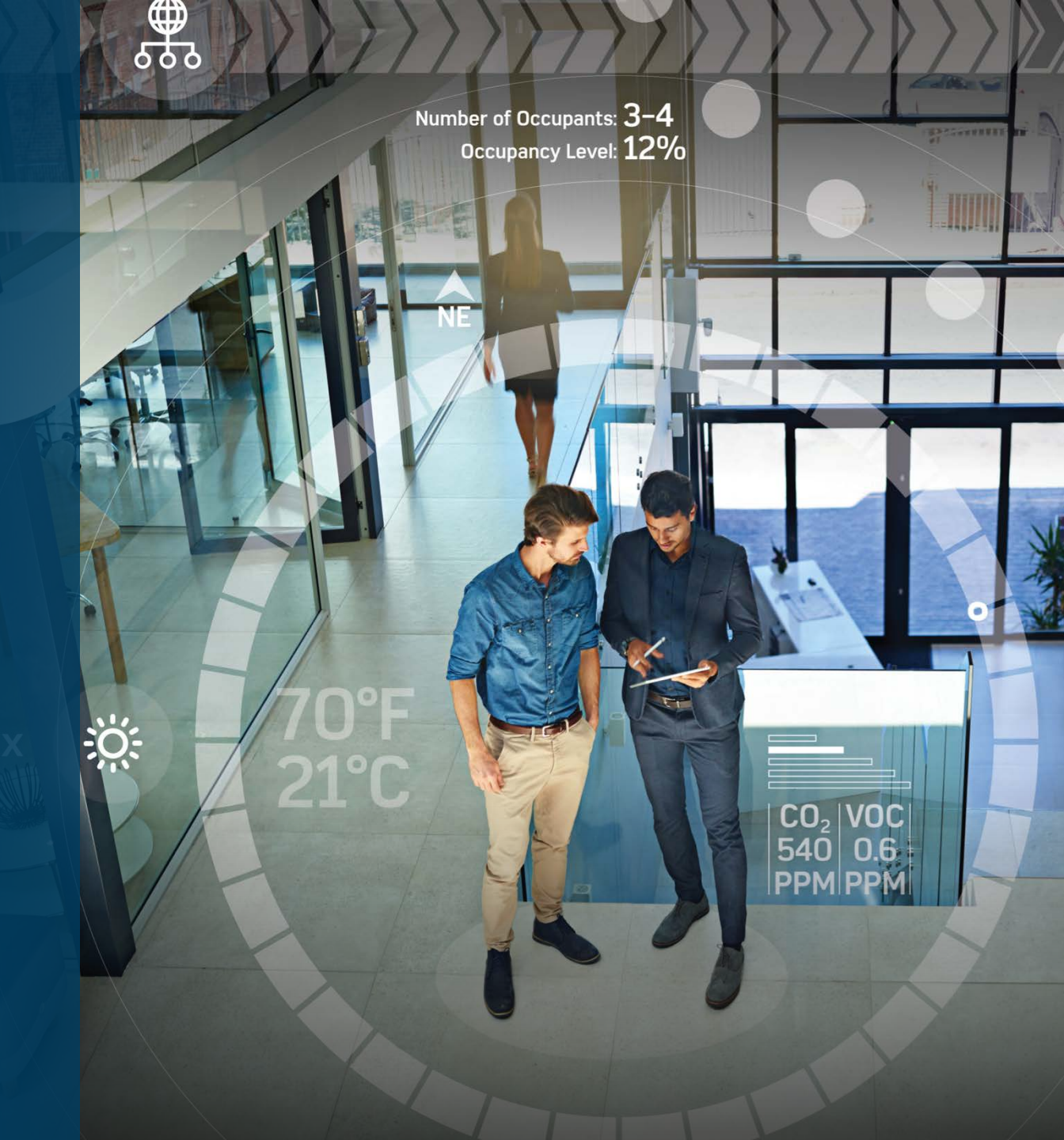

## **Power Supply Loop Design/Optimization in the Lab**

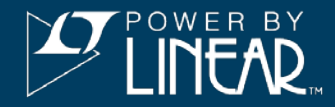

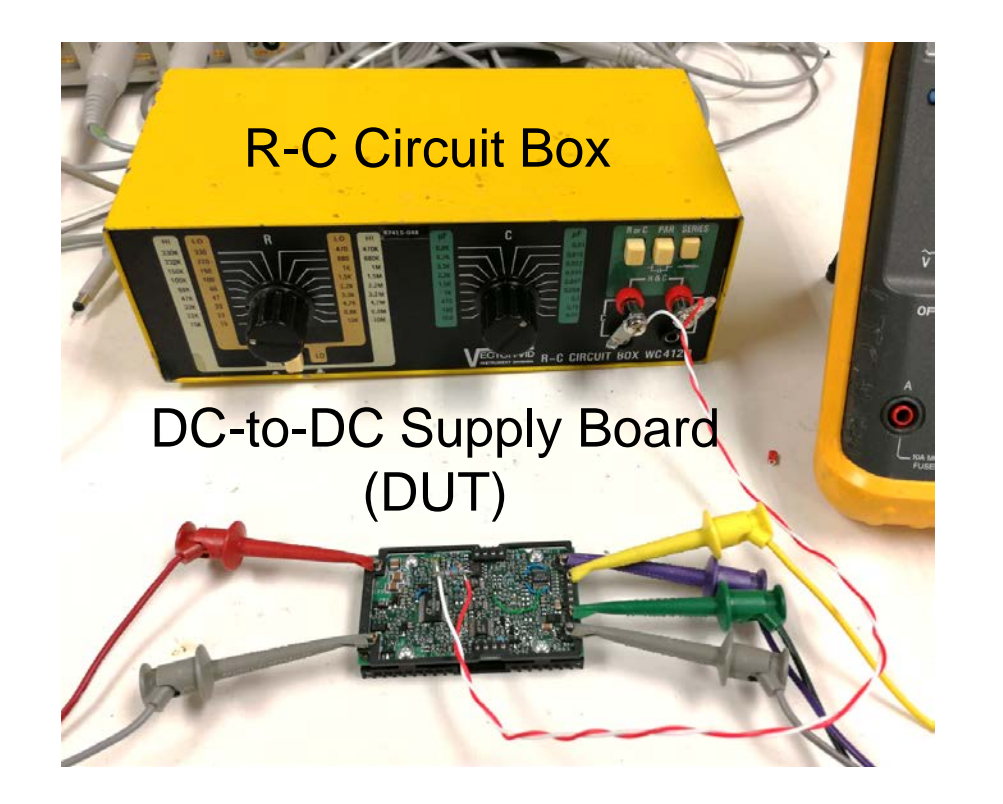

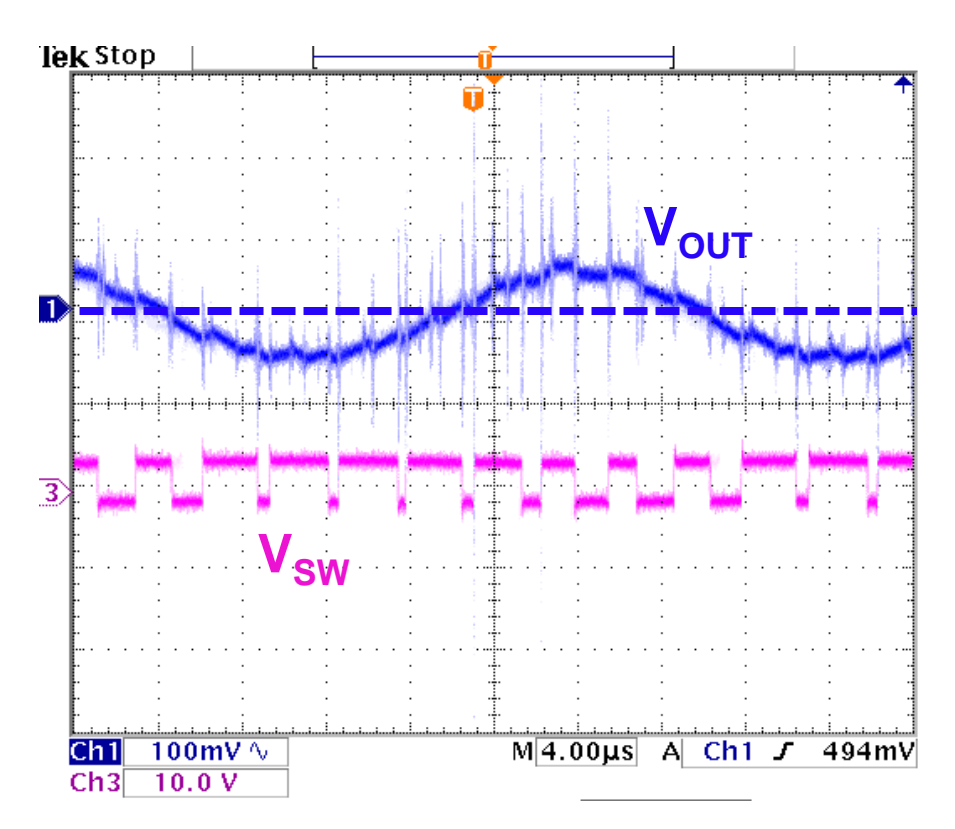

- Manually adjust R and C values. Check loop or load transient.
- Accurate, but time-consuming.
- ► How to support remote customers?

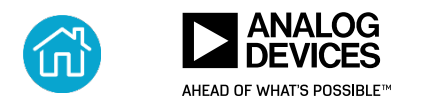

## Complete Power Design Flow with LT Tools ...

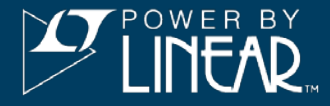

ANALOG

AHEAD OF WHAT'S POSSIBLE"

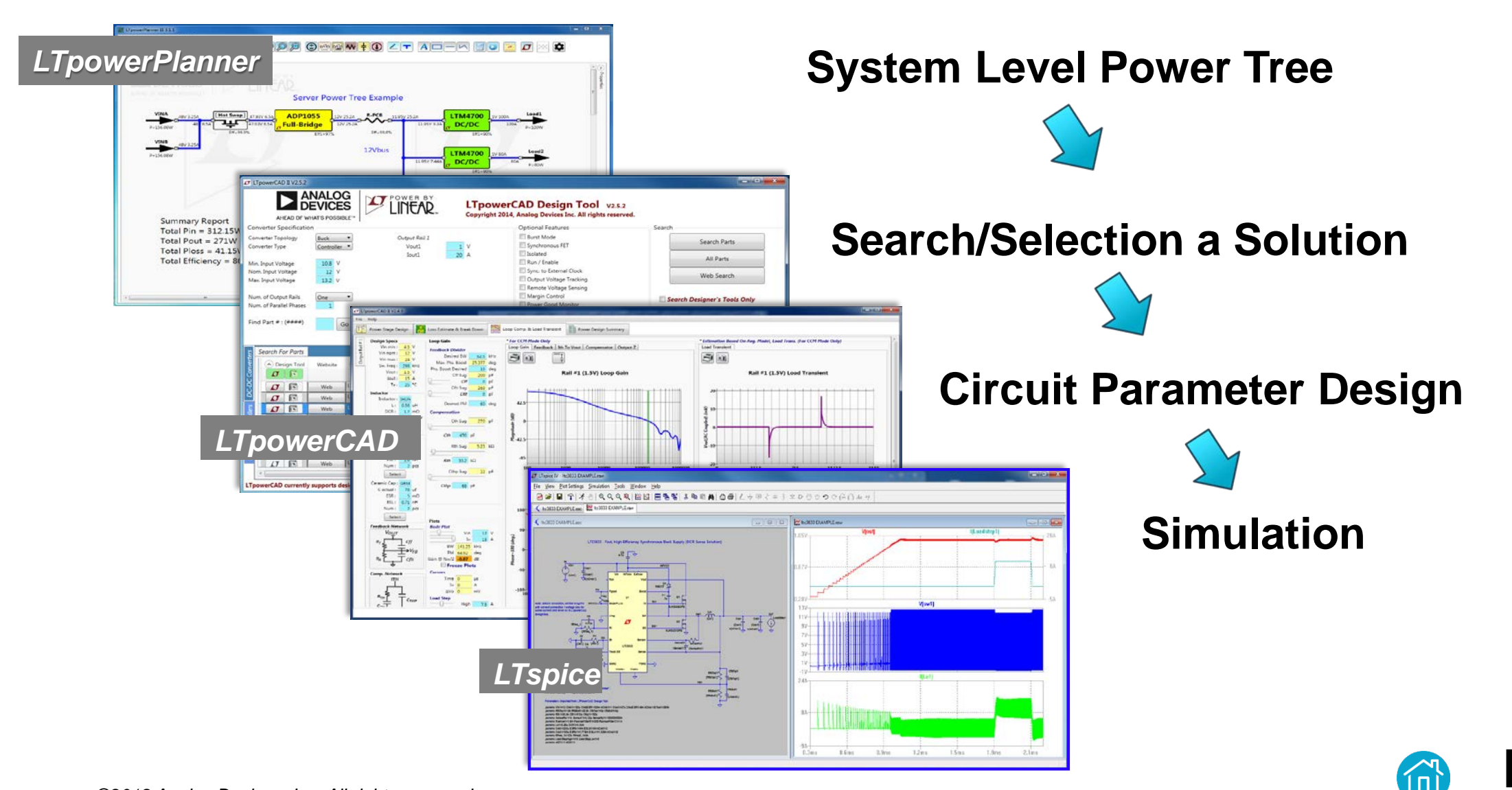

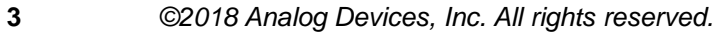

## Paper Design Is Difficult and Time Consuming ...

- Define supply specifications
- Decide topology
- ► Search for an IC (time ↑↑)
- Calculate power components (time \\ , suboptimal)
- Select components: L, C, FET (time \\ , suboptimal)
- Estimate efficiency/loss (difficult, inaccurate)
- Guess/simulate loop compensation (difficult, inaccurate)
- Draft schematics

## ⊗ Time consuming, difficult, suboptimal ...

⊗ Requires good power supply knowledge and skills

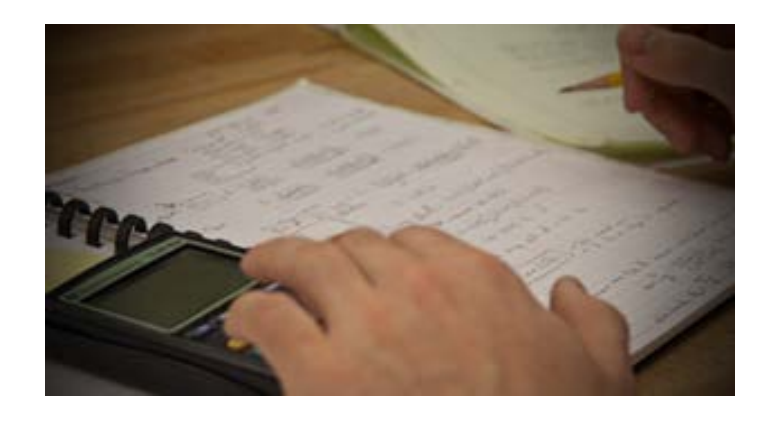

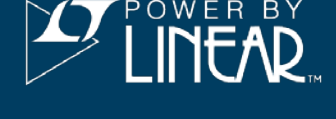

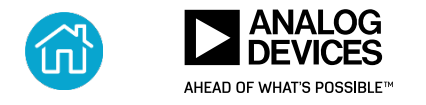

## LTpowerCAD Design in 5 Simple Steps! Fast and Easy

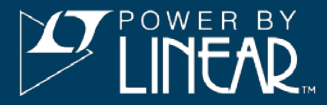

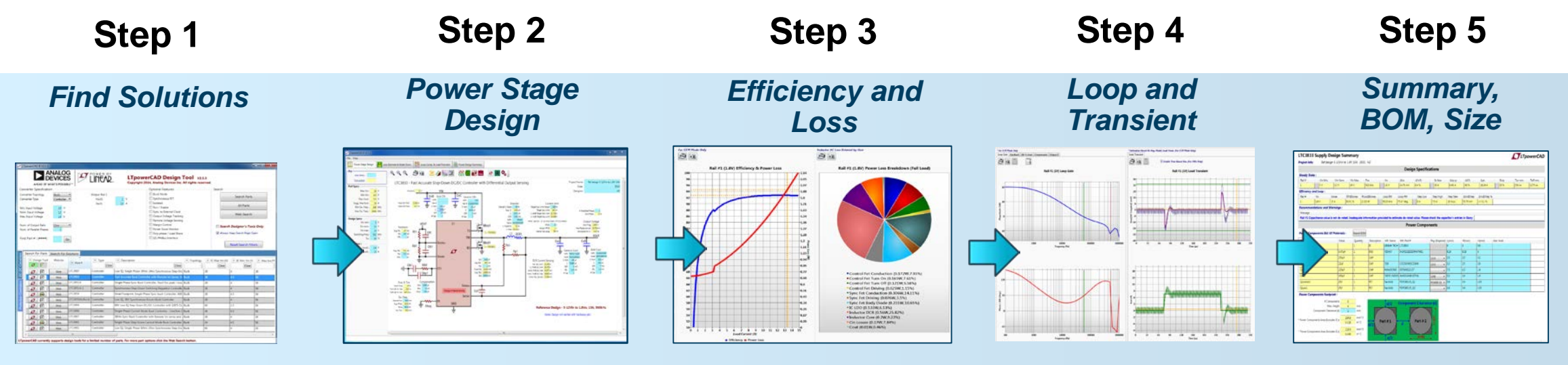

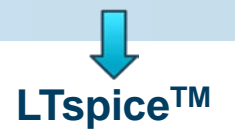

- ► Free download at <u>analog.com/LTpowerCAD</u>
- Runs on Windows PC

Note for ADI users only: Install the program by RUN Elevated on an ADI PC.

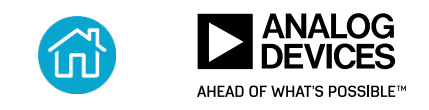

5

## LTpowerCAD Main Window

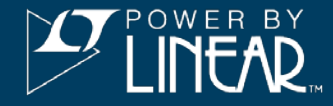

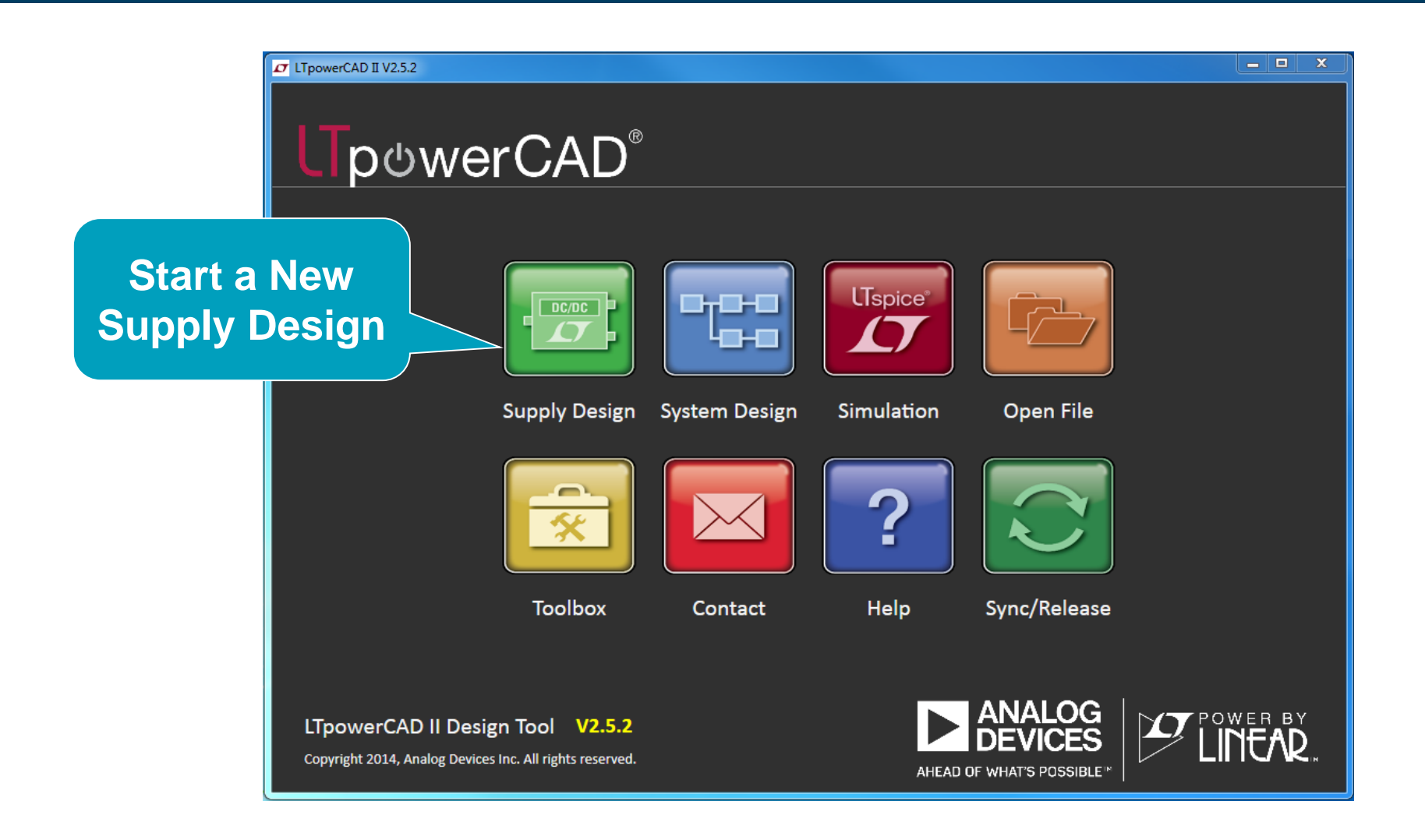

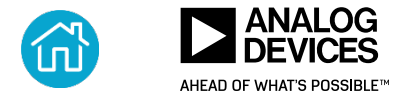

## Design Step 1: Enter Spec, Search a Part

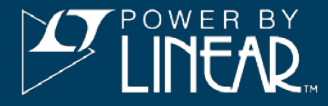

|                                                                                                    | EVICE                                      | S<br>BLE <sup>M</sup>                                                                                            |                                                                    | Copyright 2014                                                                                                    | CAD Design<br>4, Analog Devices Inc.                                                                                                    | Tool V2.5.2<br>All rights reserved                                        | I.                                                                                                    | 2 Se                                                         | arc                                                                                     |
|----------------------------------------------------------------------------------------------------|--------------------------------------------|----------------------------------------------------------------------------------------------------|--------------------------------------------------------------------|----------------------------------------------------------------------------------------------------|----------------------------------------------------------------------------------------------------|---------------------------------------------------------------------------|----------------------------------------------------------------------------------------------------|--------------------------------------------------------------|-----------------------------------------------------------------------------------------|
| nverter Specification<br>nverter Topology<br>nverter Type<br>n. Input Voltage<br>m. Input Voltage<br>x. Input Voltage<br>m. of Output Rails                                                                                                    | Buck<br>Controller                         | ∶<br>Ente                                                                                                    | Output Rail 1<br>Vout1                                             |                                                                                                    | Optional Features<br>Burst Mode<br>Synchronous FET<br>Isolated<br>Run / Enable<br>Sync. to External Clo<br>Output Voltage Trac<br>Remote Voltage Sen<br>Margin Control<br>Power Good Monito            | ick<br>king<br>ising<br>ir                                                | Search                                                                                                    | Search Parts<br>An Parts<br>Web Search<br>h Designer's Tools | Only                                                                                    |
| m. of Parallel Phases                                                                                                    | G                                          | io                                                                                                    |                                                                    |                                                                                                    | Poly-phase / Load Si<br>I2C/PMBus Interface                                                                                                    | hare<br>:                                                                 | Always                                                                                                    | Keep Search Page Oper<br>Reset Search Filter                 | rs                                                                                      |
| m. of Parallel Phases ad Part # : (####) Search For Parts Obsign Tool                                                                                                    | Website                                    | o Part #                                                                                                    | Туре                                                               | • Description                                                                                                    | Poly-phase / Load Si                                                                                                    | Topology                                                                  | IC Max Vin (V)                                                                                                    | Reset Search Page Oper                                       | rs Max Isw                                                                              |
| m. of Parallel Phases ad Part # : (####) Search For Parts Design Tool                                                                                                    | U G G                                      | io<br>Part #<br>Clear                                                                                            | Type<br>Clea                                                       | ar Single Phase Step-Down Cur                                                                                                    | Poly-phase / Load Si<br>I2C/PMBus Interface                                                                                                    | Topology<br>Clear                                                         | IC Max Vin (V)                                                                                                    | Reset Search Page Oper                                       | n<br>rs<br>Max Isw                                                                      |
| m. of Parallel Phases ad Part # : (####) Search For Parts Comparison Comparison Comparis | U G G G G G G G G G G G G G G G G G G G    | Part #<br>Clear<br>LTC3883<br>LTC3854                                                                            | Controller                                                         | ar Description<br>Single Phase Step-Down Cur<br>Small Footprint, Single Phase                                                                   | Poly-phase / Load Si<br>I2C/PMBus Interface<br>Clear<br>rent Mode Buck Controller                                                                                                    | hare<br>Topology<br>Clear<br>Buck<br>Buck                                 | IC Max Vin (V)<br>Clear<br>24                                                                                                    | Keep Search Page Oper<br>Reset Search Filter                 | n<br>rs<br>Max Isu<br>50                                                                |
| m. of Parallel Phases<br>ad Part # : (####)                                                                                                    | U G G G G G G G G G G G G G G G G G G G    | O Part #<br>Clear<br>LTC3883<br>LTC3854<br>LTC3833                                                               | Controller<br>Controller<br>Controller                             | ar Description<br>Single Phase Step-Down Cur<br>Small Footprint, Single Phase<br>Fast Accurate Buck Controlle                                   | Poly-phase / Load Si<br>I2C/PMBus Interface<br>Clear<br>rent Mode Buck Controller<br>e Sync-buck Controller, 400<br>r with Remote Vo Sense, Vi                                                         | hare<br>Topology<br>Clear<br>Buck<br>Buck                                 | IC Max Vin (V)<br>Clear<br>24<br>38<br>38                                                                                                    | Keep Search Page Oper<br>Reset Search Filter                 | rs Max Isv<br>50<br>50<br>50                                                            |
| m. of Parallel Phases<br>ad Part # : (####)<br>Search For Parts<br>Design Tool                                                                                                    | Website<br>Web<br>Web<br>Web<br>Web        | Deric #<br>Clear<br>Clear<br>LTC3883<br>LTC3854<br>LTC3854<br>LTC3854<br>LTC3851A                                | Controller<br>Controller<br>Controller<br>Controller<br>Controller | Organization     Single Phase Step-Down Curr     Small Footprint, Single Phase     Fast Accurate Buck Controlle     Single Phase Sync-Buck Cont | Poly-phase / Load Si<br>I2C/PMBus Interface<br>Clear<br>rent Mode Buck Controller<br>sync-buck Controller, 400<br>r with Remote Vo Sense, Vi<br>troller, fixed fsw peak i-moc                          | hare<br>Topology<br>Clear<br>Buck<br>Buck<br>Buck<br>Buck                 | Always Always IC Max Vin (V) Clear 24 38 38 38                                                                                                    | Keep Search Page Oper<br>Reset Search Filter                 | rs Max Isu<br>50<br>50<br>50<br>50<br>50                                                |
| m. of Parallel Phases<br>ad Part # : (####)<br>Search For Parts                                                                                                    | Website<br>Web<br>Web<br>Web<br>Web        | Deric Part #<br>Clear<br>LTC3883<br>LTC3854<br>LTC3854<br>LTC3851A                                               | Controller<br>Controller<br>Controller<br>Controller<br>Controller | ar<br>Single Phase Step-Down Cur<br>Small Footprint, Single Phase<br>Fast Accurate Buck Controlle<br>Single Phase Sync-Buck Cont                | Poly-phase / Load Si<br>I2C/PMBus Interface<br>I2C/PMBus Interface<br>Clear<br>rent Mode Buck Controller<br>e Sync-buck Controller, 400<br>r with Remote Vo Sense, Vi<br>troller, fixed fsw peak i-moc | hare<br>Topology<br>Clear<br>Buck<br>Buck<br>Buck<br>Buck                 | Always Always IC Max Vin (V) Clear 24 38 38 38 38                                                                                                    | Keep Search Page Oper<br>Reset Search Filter                 | rs<br>50<br>50<br>50<br>50<br>50<br>50<br>50<br>50<br>50                                |
| m. of Parallel Phases<br>ad Part # : (####)<br>Search For Parts                                                                                                    | Website<br>Web<br>Web<br>Web<br>Web        | Part #     Clear     LTC3883     LTC3854     LTC3851A                                                            | Controller<br>Controller<br>Controller<br>Controller<br>Controller | ar bescription ar Single Phase Step-Down Cur Small Footprint, Single Phase Fast Accurate Buck Controlle Single Phase Sync-Buck Cont             | Poly-phase / Load Si<br>I2C/PMBus Interface                                                                                                    | hare<br>Topology<br>Clear<br>Buck<br>Buck<br>Buck<br>Buck<br>Buck<br>Uck  | <ul> <li>✓ Always</li> <li>✓ Always</li> <li>✓ Clear</li> <li>24</li> <li>38</li> <li>38</li> <li>38</li> <li>38</li> <li>38</li> <li>32</li> </ul>                         | Keep Search Page Oper<br>Reset Search Filter                 | rs Max Is<br>50<br>50<br>50<br>50<br>50<br>50<br>50<br>50<br>50<br>50                   |
| m. of Parallel Phases<br>ad Part # : (####)<br>Search For Parts                                                                                                    | Website<br>Web<br>Web<br>Web<br>Web<br>Web | io<br>Part #<br>Clear<br>LTC3883<br>LTC3854<br>LTC3854<br>LTC3851A<br>Clear<br>LTC38554<br>LTC38554<br>LTC38551A | Controller<br>Controller<br>Controller<br>Controller<br>Controller | ar<br>Single Phase Step-Down Cur<br>Small Footprint, Single Phase<br>Fast Accurate Buck Controlle<br>Single Phase Sync-Buck Cont<br>Nd Open     | Poly-phase / Load Si<br>I2C/PMBus Interface<br>Clear<br>rent Mode Buck Controller<br>e Sync-buck Controller, 400<br>r with Remote Vo Sense, V/<br>troller, fixed fsw peak i-moo                        | hare<br>Topology<br>Clear<br>Buck<br>Buck<br>Buck<br>Buck<br>Juck<br>Juck | <ul> <li>✓ Always</li> <li>✓ Always</li> <li>✓ IC Max Vin (V)</li> <li>Clear</li> <li>24</li> <li>38</li> <li>38</li> <li>38</li> <li>38</li> <li>32</li> <li>38</li> </ul> | Keep Search Page Oper<br>Reset Search Filter                 | rs Max Is<br>50<br>50<br>50<br>50<br>50<br>50<br>50<br>50<br>50<br>50<br>50<br>50<br>50 |

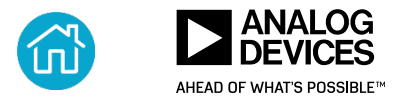

## Step 2: Power Stage Design (fs, L, C, etc.)

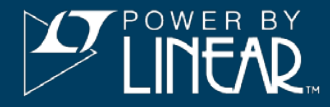

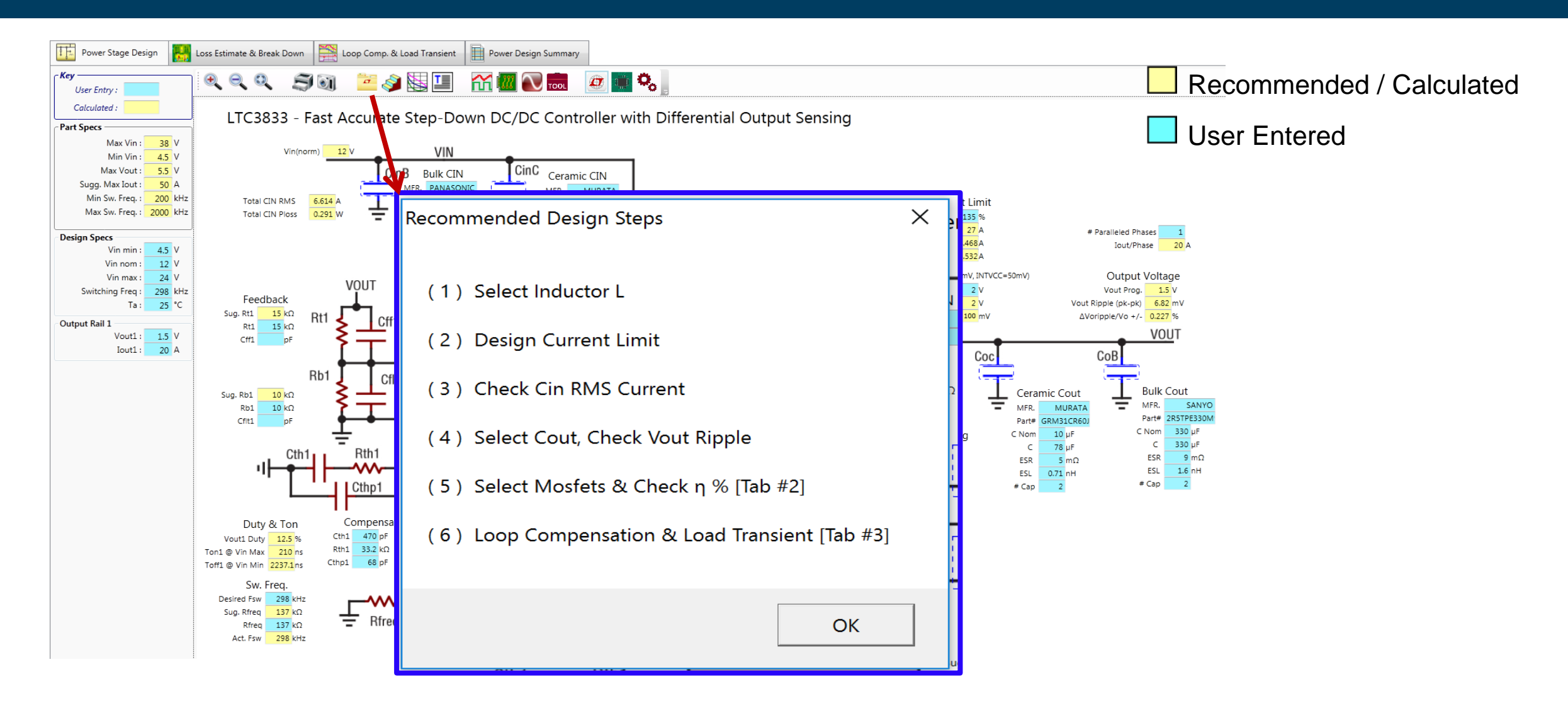

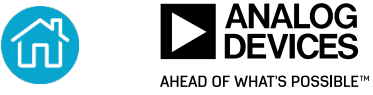

## **Step 2: Power Stage Smart Warnings**

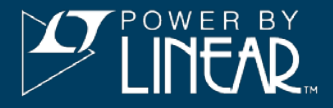

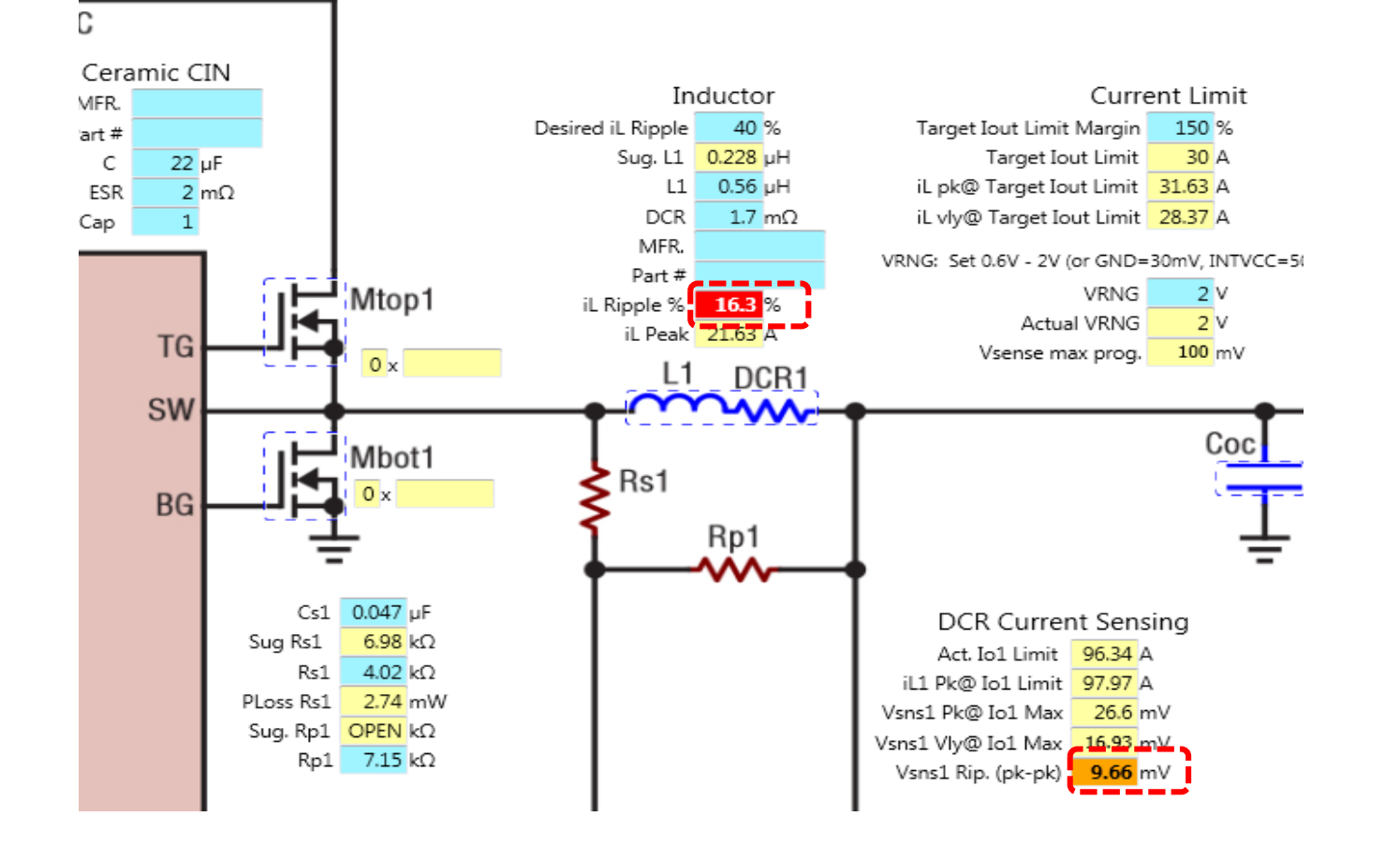

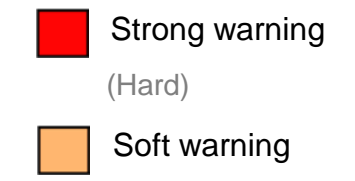

Warning levels are set by apps engineers for different products.

#### Automatic warnings guide to proper values

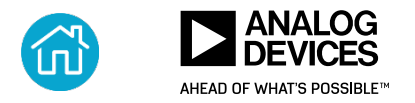

## **Step 3: Efficiency Optimization**

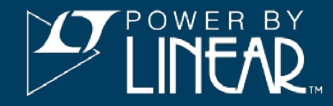

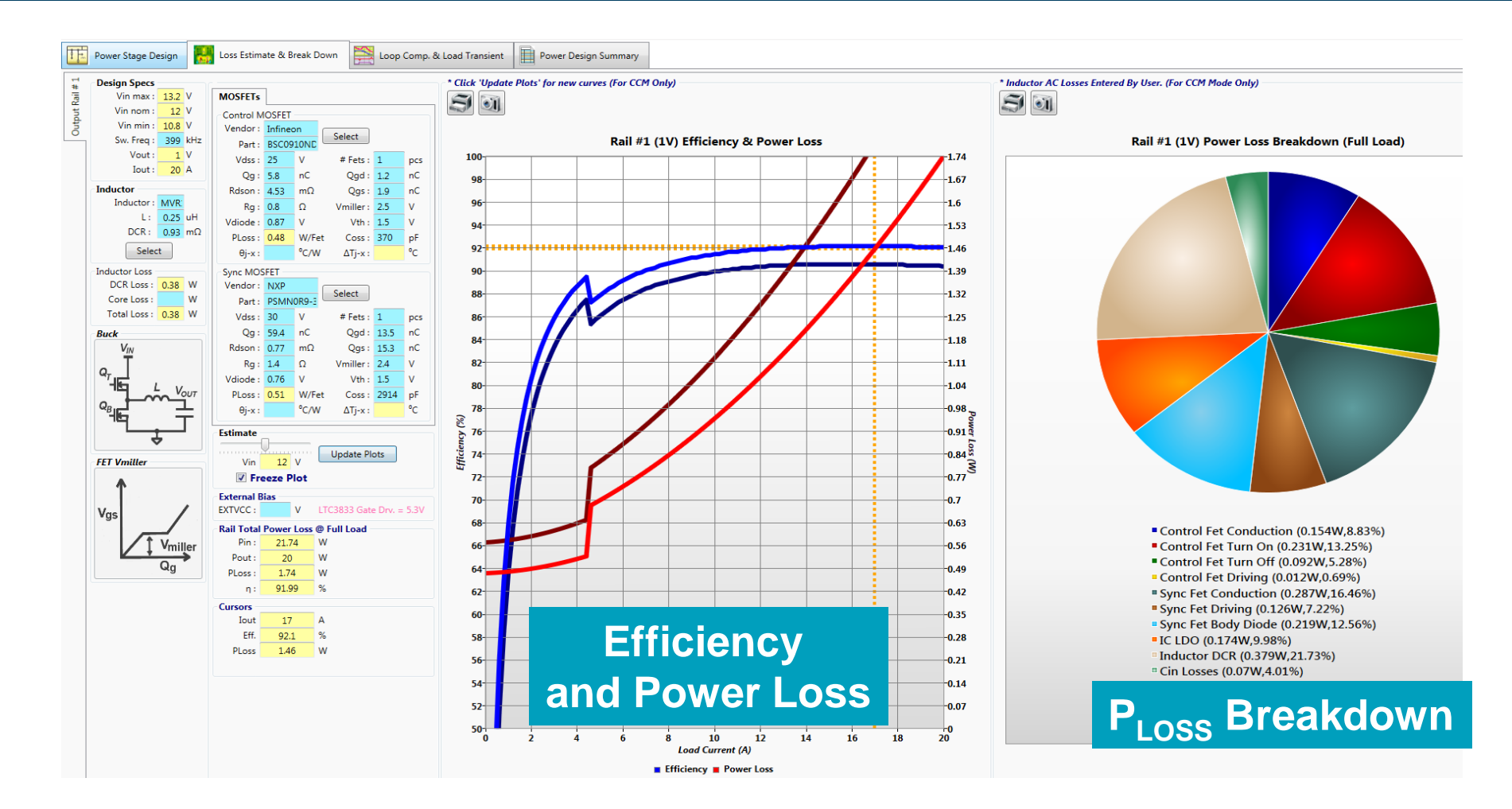

#### Real-Time Estimations for Optimum $\eta\%$

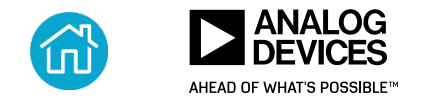

## **Step 4: Loop and Transient Design**

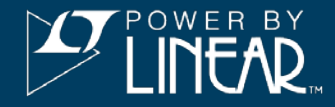

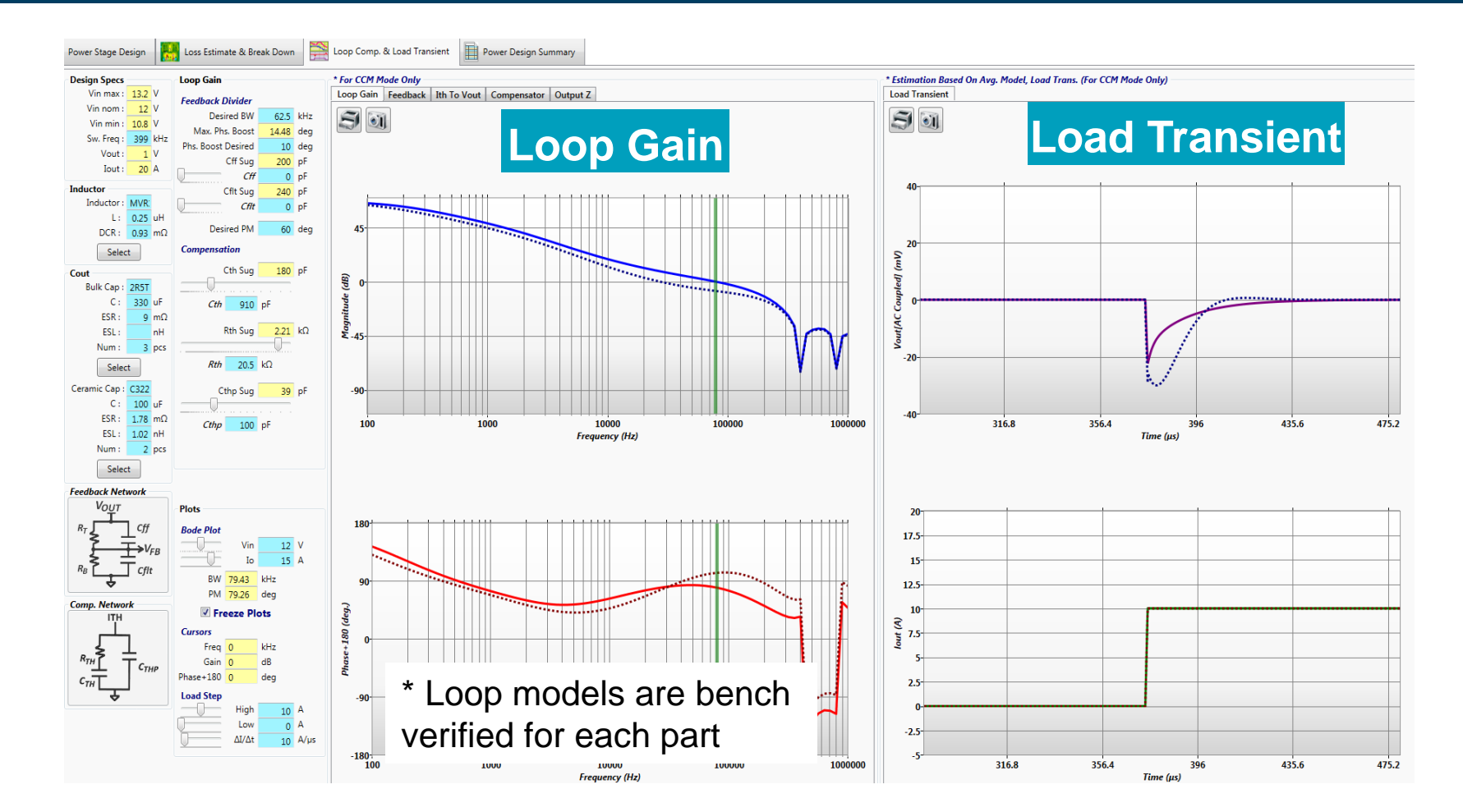

**Real-Time Loop and Transient Optimization** 

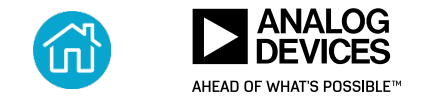

## Step 5: Design Summary, BOM, Size

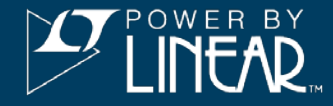

| .oss Est     | imate & Break Down | Lo                | oop Comp. & Loa          | ad Transient           | Power Desig | n Summary      |              |                 |           |           |          |            |
|--------------|--------------------|-------------------|--------------------------|------------------------|-------------|----------------|--------------|-----------------|-----------|-----------|----------|------------|
|              | 9, 9, 5)<br>S      |                   | Print Summa              | iry Report             |             | Sum            | mar          | y R             | epo       | rt        |          |            |
|              | LTC3833 Su         | ipply [           | Design Su                | mmary                  |             |                |              |                 |           |           |          |            |
|              | Project Info:      | Ref Des           | ign 12Vin to 1           | 1V/20A, 10/2           | 2014, H.Z.  |                | Desig        | an Specifi      | cations   |           |          |            |
|              | Steady State :     |                   |                          |                        |             |                | -            |                 |           |           |          |            |
|              | Rail #             | Vin Min.          | Vin Nom.                 | Vin Max.               | Fsw         | Vo             | ΔVo rip. p-p | ΔVo rip.%       | Io Max    | ∆iLp-p    | ΔiL%     | iLpk       |
| orformanco   | 1                  | 10.8 V            | 12 V                     | 13.2 V                 | 399 kHz     | 1 V            | 7.82 mV      | 0.4 %           | 20 A      | 9.19 A    | 45.9 %   | 24.59 A    |
| enumance     | Efficiency and l   | .oop :            |                          |                        |             |                |              |                 |           |           |          |            |
|              | Rail # Vo          |                   | Iomax                    | Eff.@Iomax             | PLoss@Iomax | Loop BW        | Loop PM      | Step Low        | Step High | Step Slew | ΔVo@Step | ∆Vo@Step % |
| Summary      | 1 11               |                   | 20 A                     | 91.99 %                | 1.741 W     | 79.43 kHz      | 79.26 deg    | 0 A             | 10 A      | 10 A/µs   | 22.1 mV  | +/-2.2 %   |
| <u> </u>     | Recommendatio      | ons and V         | Narnings :               |                        |             |                |              |                 |           |           |          |            |
|              | wessage            |                   |                          |                        |             |                | <b>_</b>     | 6               |           |           |          |            |
|              | Derrer Common      | ante Dill I       |                          | Evenert                | POM         |                | Pow          | er Comp         | onents    |           |          |            |
|              |                    | Malua -           | Overtite                 | Description            | n Mfr Name  | MG Devit #     |              | Dia dararian    | 1 (       | 14/()     | 11/      | U N        |
|              | U1                 | value             | Quantity                 | IC                     | IINFAR TECH | ITC3833        |              | ekg. (Imperial) | L(mm)     | w(mm)     | H(MM)    | User Note  |
|              | 101                | 0.25uH            | 1                        | IND                    | COLCRAFT    | MVR1251T-251   |              |                 | 11.5      | 9.75      | 5.1      |            |
|              | Cinh1              | 180uE             | 1                        | CAP                    | PANASONIC   | 165VP180MX     |              |                 | 10.3      | 10.3      | 79       |            |
| BOM          | Cincl Cinc2        | 100pi             | 2                        | CAP                    | MURATA      | GRM22ER61CA    | 76KE15       | ro •            | 2.0       | 25        | 17       |            |
|              | Cabl Cabl Cabl     | 220.JE            | 2                        | CAP                    | SANVO       |                | /UKEIJ       | 1210 •          | 7.2       | 4.2       | 1.0      |            |
|              | Cost Cost          | 100. F            | 2                        | CAP                    | TDK         | C2225V5P0140   | 754          | D2E •           | 2.2       | 25        | 1.0      |            |
|              | Ocentrel1          | 251/              | 1                        | CAP                    | Infineen    | PSC0010NIDI C  | 1            | 1210 •          | 6.25      | 5.25      | 1.1      |            |
|              | Qcontrol1          | 201/              | 1                        | FEI                    | Infineon    | DCMMODO 2014   | 1<br>D       | •               | 6         | 5.00      | 1.1      |            |
|              | Qsynci             | 307               | 1                        | FEI                    | INAP        | PSIMINUK9-SUTI |              | •               | 0         | 2         | 1./      |            |
|              | Power Compon       | ents Foot         | print :                  |                        |             |                |              |                 |           |           |          |            |
|              |                    | # Cor             | mponents                 | 12                     |             | d/2            | Compone      | ent Cleara      | nce (d)   |           |          |            |
|              | Com                | Ma<br>nonent Clea | ax. Height<br>arance (d) | 7.9 mm                 |             | <u> </u>       | )            |                 | <b>1</b>  |           |          |            |
| olution Size | Power Component    | ts Area (Exc      | ludes ICs)               | 541.5 mm<br>0.839 in^2 | ^2          | Part # 1       |              | Part # 2        | ength     |           |          |            |
|              | * Power Componen   | ts Area (Inc      | ludes ICs)               | 561.5 mm<br>0.87 in^2  | ^2<br>2     | t dia          |              | Width           |           |           |          |            |

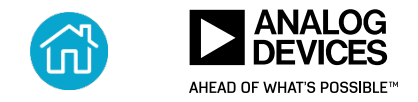

## (Optional) Step 6: Export to LTspice Simulation

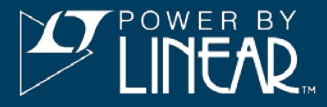

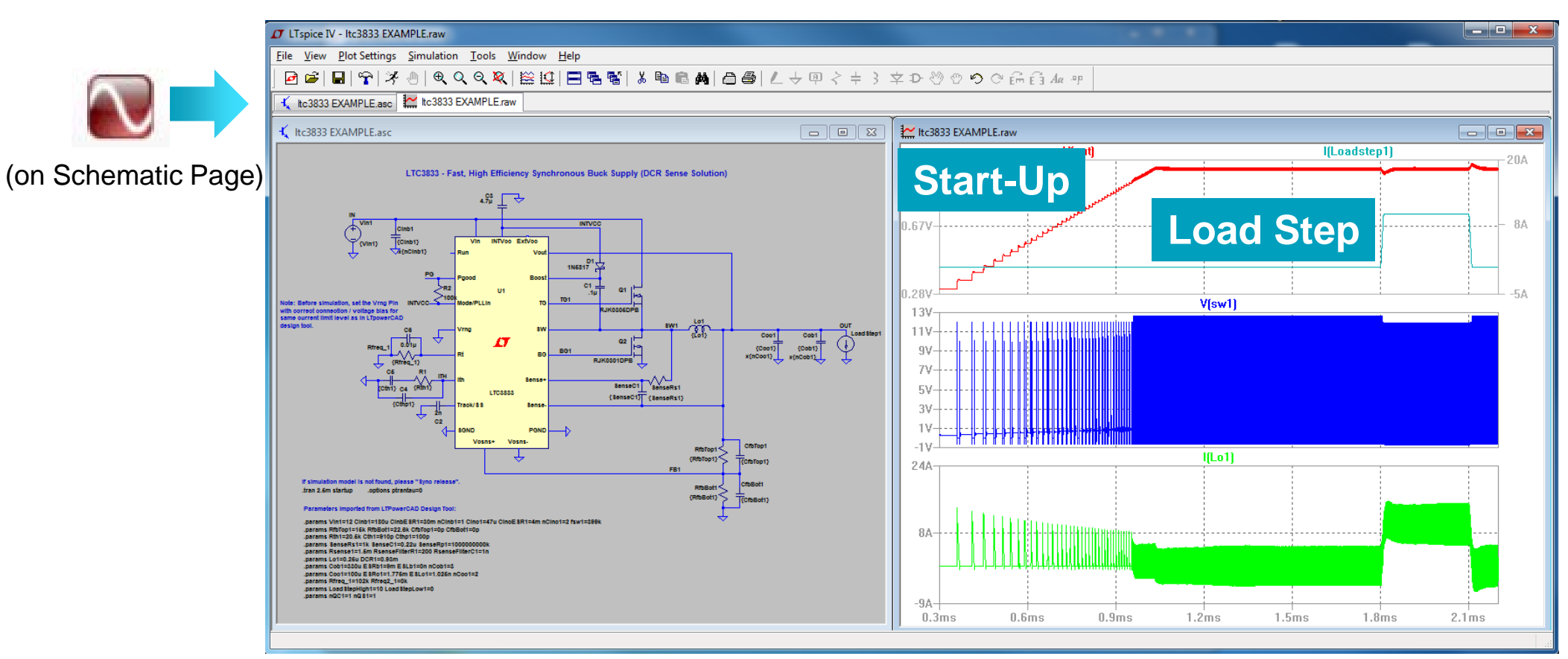

\* Key LTpowerCAD design tool values are exported to LTspice

#### **LTspice Simulation for Detailed Waveforms**

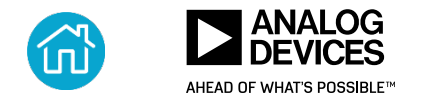

## **Design Shortcut: Leveraging Existing Solutions**

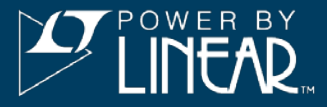

| a e e e 🗉 Sa(                                                       |                | <b>0</b> ,      | M. Ø 🛄 🛄 🗖                | OL _          |                 |          |              |                |                        |                       |                                        |   |
|---------------------------------------------------------------------|----------------|-----------------|---------------------------|---------------|-----------------|----------|--------------|----------------|------------------------|-----------------------|----------------------------------------|---|
| LTC3833 - Fast Accurate Step-Down                                   | DC/DC C        | ontroller wit   | th Differential Output    | Sensing       |                 |          | Project I    | Name:          |                        |                       |                                        |   |
| Vin(norm) 12 V VIN                                                  | CinC           | Solutions Libra | ry                        |               |                 |          |              | Date.          |                        |                       |                                        | 8 |
|                                                                     |                | Built-In Solu   | tions                     |               |                 |          |              |                |                        |                       |                                        | _ |
| Total CIN RMS 6.614 A Part # 255VPF180M                             | TT I           | Part Name       | Solution Name             |               |                 | (V)      | Vin [nom] (  | V) Vin [max] ( | V) Rail Voltage(s) (V) | Output Current(s) (A) | Description                            |   |
| Total CIN Ploss 0.151 W C Nom 180 µF                                | <del>-</del> c | LTC3833         | Datasheet P36             |               |                 |          | 12           | 14             | Vout1 = 5.5V           | Iout1 = 4A            | Fsw=2MHz Design                        | * |
| ESR 16 mΩ                                                           |                | LTC3833         | DC1516A-A                 |               |                 |          | 12           | 24             | Vout1 = 1.5V           | Iout1 = 15A           | 1.5V/15A DCR Sense                     |   |
| # Cap 2                                                             | #              | LTC3833         | DC1516A-B                 |               |                 |          | 12           | 24             | Vout1 = 1.5V           | Iout1 = 15A           | 1.5V/15A with Rsense                   |   |
| VOUT                                                                | 111            | LTC3833         | DC1640A-A                 |               |                 |          | 12           | 24             | Vout1 = 1.5V           | Iout1 = 20A           | 1.5V/20A DCR Sense                     |   |
| Feedback                                                            | 01             | LTC3833         | Ref Design 5-12Vin to 10A | 1V 500kHz d   | ual 3x3 FET DCI | R        | 12           | 14             | Vout1 = 1V             | Iout1 = 10A           | DCR Sensing. Reference Design Only.    |   |
| Sug. Rt1 30.1 kΩ Rt1 Cff1                                           |                | LTC3833         | Ref Design 5-12Vin to 10A | 1V 500kHz d   | ual 3x3 FET Rse | n        | 12           | 14             | Vout1 = 1V             | Iout1 = 10A           | Rsense Sensing. Reference Design Only. | · |
|                                                                     |                | -User's Soluti  | ons                       |               |                 |          |              |                |                        |                       |                                        |   |
| Vosns+                                                              |                | Part Name       | Solution Name             | Vin [min] (V) | Vin [nom] (V)   | Vin [ma  | ax] (V) Rail | Voltage(s) (V) | Output Currents(s) (A) | Description           | File Name                              |   |
| Rb1 Cfit1                                                           |                | LTC3833         | DC1640A-A Demo Board      | 4.5           | 12              | 24       | Vou          | t1 = 1.5V      | Iout1 = 20A            | Inductor DCR Sense    | LTC3833 DC1640A-A Demo Board.ltpc      |   |
| Sug. Rb1 20 kΩ                                                      |                | LTC3833         | DC1640A-B Demo Board      | 4.5           | 12              | 24       | Vout         | t1 = 1.5V      | Iout1 = 20A            | Rsense                | LTC3833 DC1640A-B Demo Board.ltpc      |   |
| Cfit1 pF Vosns-                                                     |                |                 |                           |               |                 |          | · ·          |                |                        |                       |                                        |   |
| ÷                                                                   |                |                 |                           |               |                 |          |              |                | brow                   |                       |                                        |   |
|                                                                     |                |                 |                           |               |                 |          | uu           |                | i Di ai y              |                       |                                        |   |
| I Cthp1                                                             |                |                 |                           |               |                 |          |              |                |                        |                       |                                        |   |
|                                                                     |                | Add This Pro    | ject As A New Solution —  |               |                 |          |              |                |                        |                       |                                        |   |
| Duty & Ton Compensation                                             |                |                 |                           |               | New So          | lution N | ame :        |                |                        |                       |                                        |   |
| Vout1 Duty 12.5 % Cth1 470 pF<br>Ton1 @ Vin Max 210 ns Rth1 16.5 kΩ | -              |                 |                           |               | New Celes       |          |              |                |                        |                       |                                        |   |
| Change Change                                                       | to DCR Sensin  |                 |                           |               | New Solut       | ion Des  | inption :    |                |                        |                       |                                        |   |
| Solution library de                                                 | ome            | hoa             | rds data                  | shee          | ot cire         | cui      | ts           | tion           |                        | Overwrite Selecte     | ad Solution                            |   |
| obration instary at                                                 |                | Boa             | ae, autu                  |               |                 |          |              |                | •                      | over white beleet     | a solution                             |   |
| reference designs                                                   |                |                 |                           |               |                 |          |              |                | 1                      |                       |                                        |   |
| Tererence designs                                                   |                |                 |                           |               |                 |          |              | xit            | J                      |                       |                                        |   |
|                                                                     |                |                 |                           |               |                 |          |              |                |                        |                       |                                        |   |

- ► Users can add/build their solutions, too.
- Quick start point of a new design!

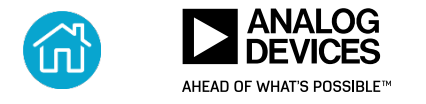

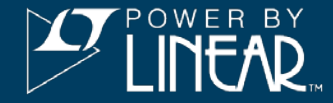

#### LTpowerCAD Bench Verification Report (on a Standard Demo Board)

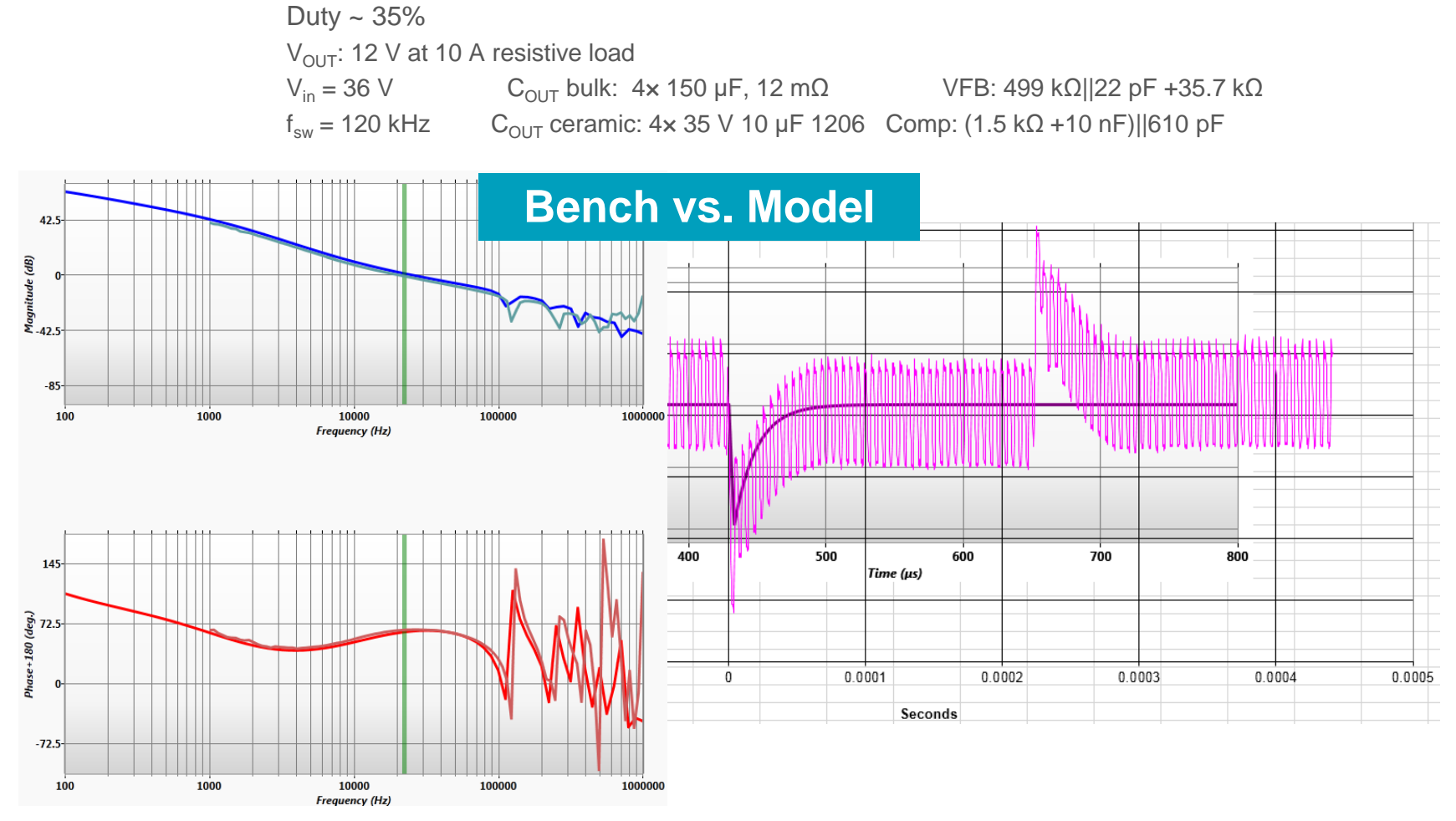

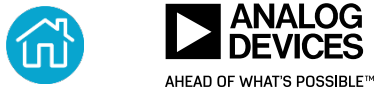

## **Other Tools in LTpowerCAD**

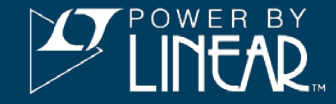

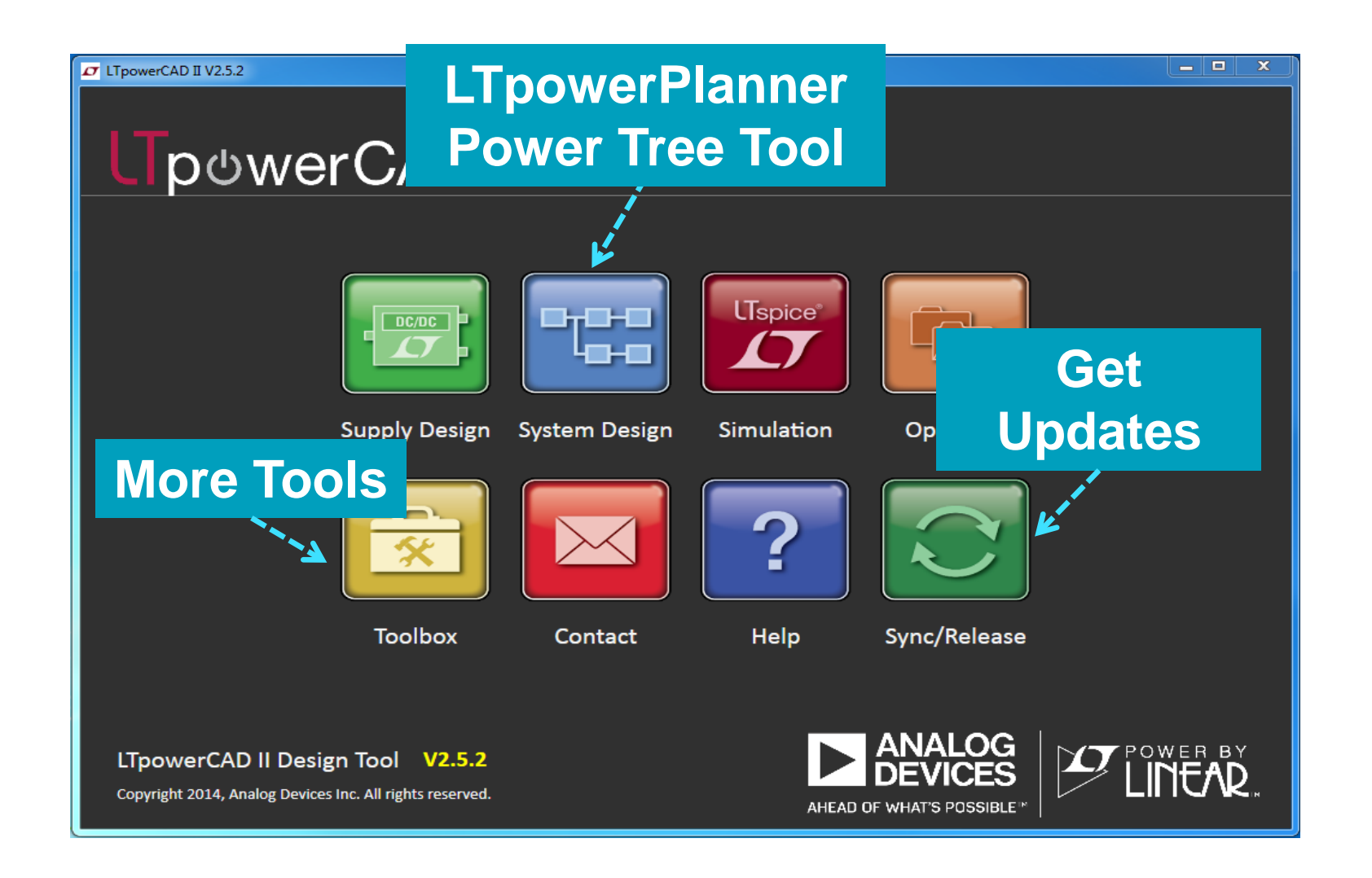

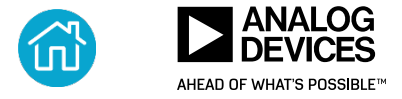

16 ©2018 Analog Devices, Inc. All rights reserved.

## Webpage: analog.com/LTpowerCAD

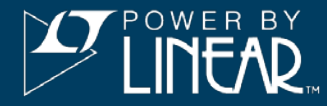

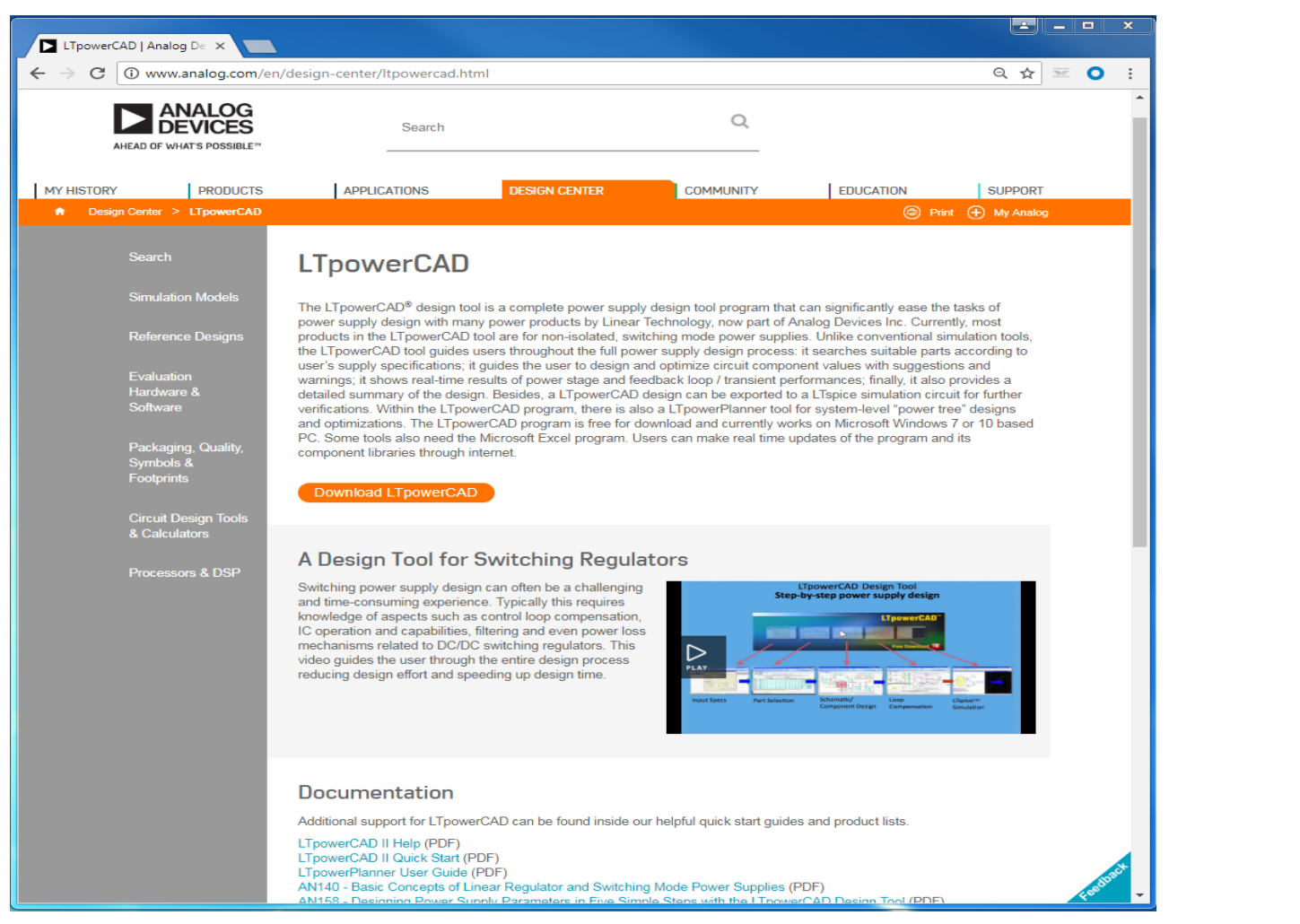

# ► Free download

- Quick-start guide
- Articles and videos

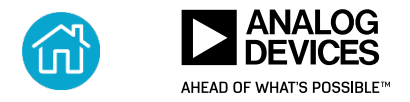

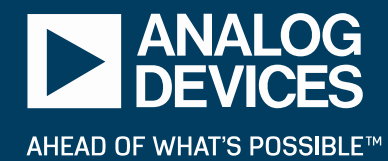

# Advanced Features ...

## **Design Curves (for Wide V**<sub>IN</sub> Range)

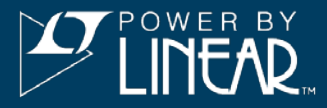

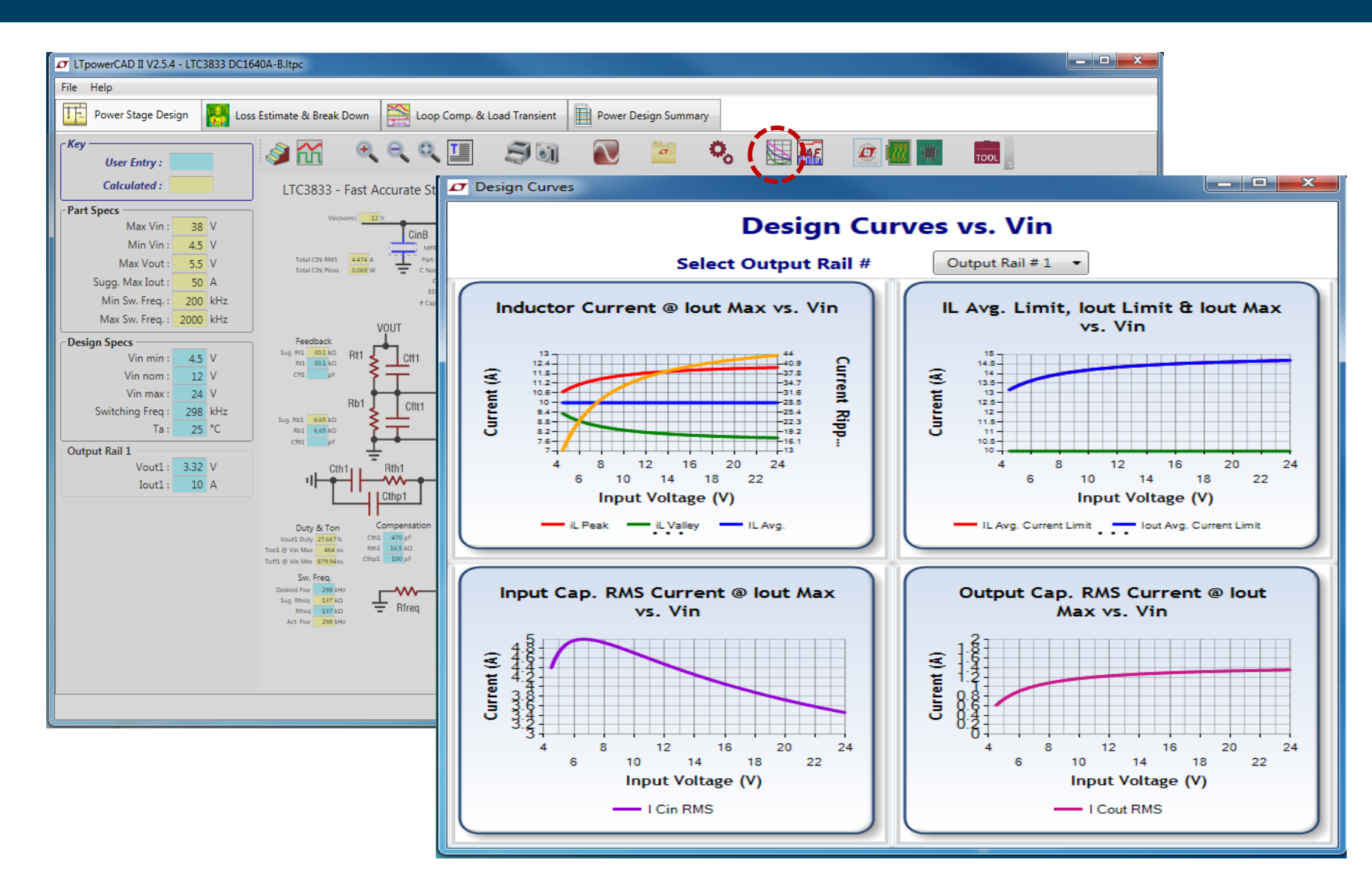

- Check the design in the full V<sub>IN</sub> range.
- Check the worst case.

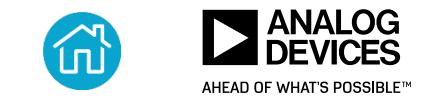

## **Power Stage Design: Component Libraries**

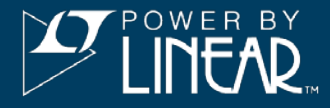

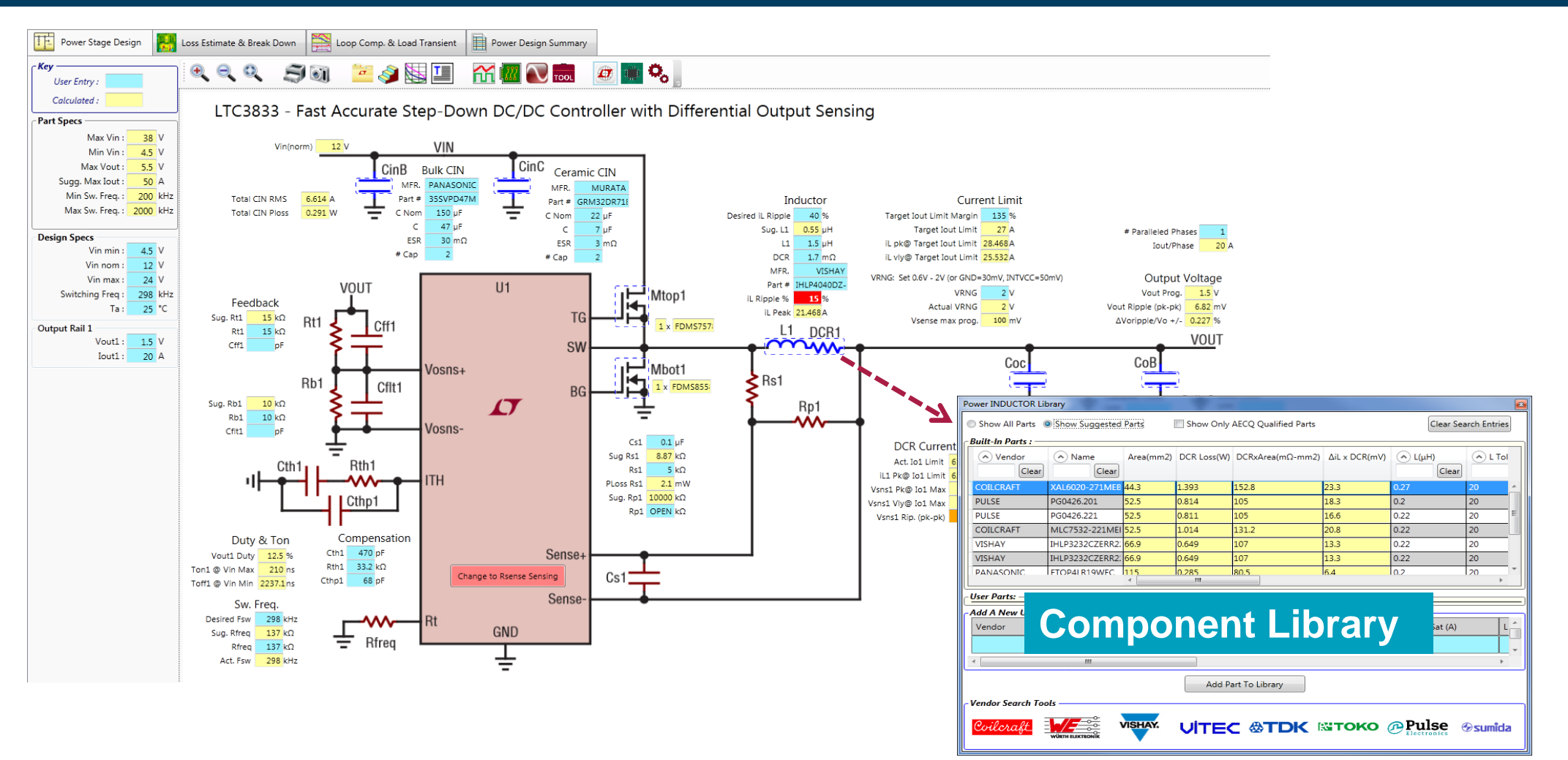

#### Show Suggested Parts eases component selections

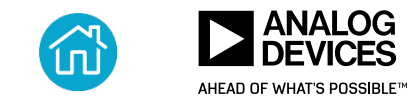

## **Component Library (Power MOSFET Example)**

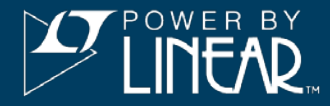

| <b>0</b> LT     | powerCAD II V2.5.4 - LTC3833 D                                                                                                    | DC1640A-B.ltpc                                                                                                    |                                       |                               |              |              |               |                     |                                             |                    |                     | ×           |           |                   |                        |                 |
|-----------------|----------------------------------------------------------------------------------------------------|----------------------------------------------------------------------------------------------------|---------------------------------------|-------------------------------|--------------|--------------|---------------|---------------------|---------------------------------------------|--------------------|---------------------|-------------|-----------|-------------------|------------------------|-----------------|
| File            | Help                                                                                                    |                                                                                                    |                                       |                               |              |              |               |                     |                                             |                    |                     |             |           |                   |                        |                 |
| 1               | Power Stage Design                                                                                                    | Loss Estimate & Break Down                                                                                                    | k Load Transient Power De             | ign Summary                   |              |              |               |                     |                                             |                    |                     |             |           |                   |                        |                 |
| Output Rail # 1 | Design Specs           Vin min:         4.5           Vin nom:         12           Vin max:         24           Sw. Freq:         298           Vout:         3.2           Iout:         10           Ta:         25 °C | MOSFETs           Control MOSFET           Vendor:         Infineon           Part:         BSC0504NS           Vdss:         30         V         # Fets:         1           Qg:         6         nC         Qgd:         1.4         nC | For CCM Mode Only<br>Rail #1 (3<br>98 | .32V) Efficiency              | y & Power Le | D55          | Inductor AC I | Loss Entered by Use | er<br>Power Loss Br                         | eakdown (Fu        | ll Load)            | 1           |           |                   |                        | X               |
|                 | Inductor<br>Inductor : XEL6                                                                                                    | Rdson:         3.85         mΩ         Qgs:         1.9         nC           Rg:         1.2         Ω         Vmiller:         2.7         V                                                                                               | 96                                    | Show All Parts Built-In Parts | Show Suggest | ed Parts     | Vin           | 12 (V) #            | Parallel Fets 1                             | pcs. (for M        | IOSFET Loss Calcula | tion) Updat | te Search | Show Only AEC     | •Q Parts Clear S       | earch Entries   |
|                 | L: 2.2 uH<br>DCR: 6.1 mΩ                                                                                                    | valoae:         0.34         V         vth:         1.6         V           PLoss:         0.293         W/Fet         Coss:         250         pF           θja:         °C/W         ΔTja:         °C                                    | 92-                                   | Vendor Clear                  | Name Clea    | Est. Loss(W) | Vdss(V)       | Vgs1(V)             | <ul> <li>Rds1(mΩ)</li> <li>Clear</li> </ul> | Qg1(nC)            | Vgs2(V)             | Rds2(m)     | Qg2(nC)   | Qgd(nC)     Clear | Qgs(nC)     Clear      | Coss(p          |
|                 | θwa: 17.1 °C/W                                                                                                    | Sync MOSFET                                                                                                    | 00                                    | Infineon                      | BSC0504NSI   | 0.204        | 30            | 4.5                 | 4                                           | 5.2                | 10                  | 3           | 11        | 1.4               | 1.9                    | 250 🔺           |
|                 | Select                                                                                                    | Vendor : Toshiba                                                                                                    | 00                                    | Infineon                      | BSZ0506NS    | 0.208        | 30            | 4.5                 | 4.4                                         | 5.2                | 10                  | 3.5         | 11        | 1.4               | 1.9                    | 220             |
|                 | Inductor Loss                                                                                                    | Part : TPHR6503P                                                                                                    | 86-                                   | Infineon                      | BSC0503NSI   | 0.209        | 30            | 4.5                 | 3                                           | 7.1                | 10                  | 2.3         | 15        | 1.8               | 2.5                    | 330             |
|                 | Tw : 25 °C                                                                                                    | Vdss : 30 V # Fets : 1 pcs                                                                                                    | 84                                    | Infineon                      | BSC0502NSI   | 0.223        | 30            | 4.5                 | 2.4                                         | 9                  | 10                  | 1.9         | 19        | 2.3               | 3.1                    | 420             |
|                 | DCR @ Tw : 6.1 mΩ                                                                                                    | Qg: 60.4 nC Qgd: 16 nC                                                                                                    | 82                                    | Infineon                      | BSZ0503NSI   | 0.223        | 30            | 4.5                 | 3.5                                         | 7.1                | 10                  | 2.8         | 15        | 1.8               | 2.5                    | 330             |
|                 | DCR Loss : 0.62 W                                                                                                    | Rdson : 0.57 mΩ Qgs : 24 nC                                                                                                    | 80-                                   | Infineon                      | BSZ0502NSI   | 0.239        | 30            | 4.5                 | 2.9                                         | 9                  | 10                  | 2.4         | 19        | 2.3               | 3.1                    | 420             |
|                 | Total Loss : 112 W                                                                                                    | Rg : 0.6 Ω Vmiller : 3 V                                                                                                    | 70                                    | Infineon                      | BSC0501NSI   | 0.252        | 30            | 4.5                 | 2                                           | 11.4               | 10                  | 1.5         | 23        | 2.9               | 3.9                    | 530             |
|                 | 10tal Loss . 1.12 W                                                                                                    | Vdiode : 0.82 V Vth : 1.6 V                                                                                                    | 8                                     | Infineon                      | BSZ0501NSI   | 0.256        | 30            | 4.5                 | 2.1                                         | 11.4               | 10                  | 1.7         | 23        | 2.9               | 3.9                    | 540             |
|                 |                                                                                                    | PLoss:         0.129         W/Fet         Coss:         2720         pF           θja:         °C/W         ΔTja:         °C                                                                                                    | 5, 76                                 | Infineon                      | BSC052N03LS  | 0.261        | 30            | 4.5                 | 5.8<br>III                                  | 5.9                | 10                  | 4.3         | 12        | 1.9               | 2.2                    | 300 ×           |
|                 | Q <sub>T</sub>                                                                                                    | Estimate                                                                                                    | 5 70                                  | User Parts:                   |              |              |               |                     |                                             |                    |                     |             |           |                   |                        |                 |
|                 |                                                                                                    |                                                                                                    | 70                                    | test                          | test part 1  | 0.522        | 30            | 4.5                 | 12.2                                        | 7.5                | 10                  | 8.1         | 17        | 2                 | 3.9                    | 370 🗘           |
|                 |                                                                                                    | Vin 12 V Update                                                                                                    | 10                                    |                               |              |              |               |                     | m                                           |                    |                     |             |           |                   |                        | •               |
|                 |                                                                                                    | ✓ Freeze Plot                                                                                                    | 68-                                   | Add A New User                | Part:        |              |               | 1                   | 1                                           |                    | 1                   |             |           |                   |                        |                 |
|                 |                                                                                                    | External Bias                                                                                                    | 66-                                   | Vendor                        | Name         | Vdss(V)      | Vgs1(V)       | Rds1(mΩ)            | Qg1(nC)                                     | Vgs2(V)            | Rds2(mΩ)            | Qg2(nC)     | Qgd(nC)   | Qgs(nC)           | Coss(pF)               | Rg(Ω)           |
|                 |                                                                                                    | EXTVCC : V LTC3833 Gate Drv. = 5.3V                                                                                                    | 64                                    | -                             |              |              |               |                     |                                             |                    |                     |             |           |                   |                        | -               |
|                 | FET Vmiller                                                                                                    | Rail Total Power Loss @ Full Load                                                                                                    | 62-                                   | ٠                             | ·            | ·            |               | <u> </u>            | •                                           | <u>^</u>           |                     | ·           |           |                   |                        | ) (             |
|                 | 1                                                                                                    | Pin : 35,45 W                                                                                                    | 60                                    |                               |              |              |               |                     | A                                           | dd Part To Library |                     |             |           |                   |                        |                 |
|                 |                                                                                                    |                                                                                                    |                                       | Vendor Links                  |              |              | ISHAY.        | (                   | İnfineon                                    | ne                 | e <mark>x</mark> pe | ria 🕯       | RENES     |                   | FOSHII<br>eading Innov | BA<br>ation >>> |

## Show Suggested Parts—quick efficiency optimization

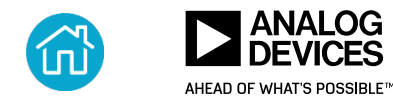

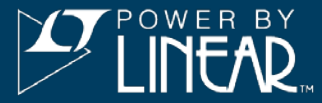

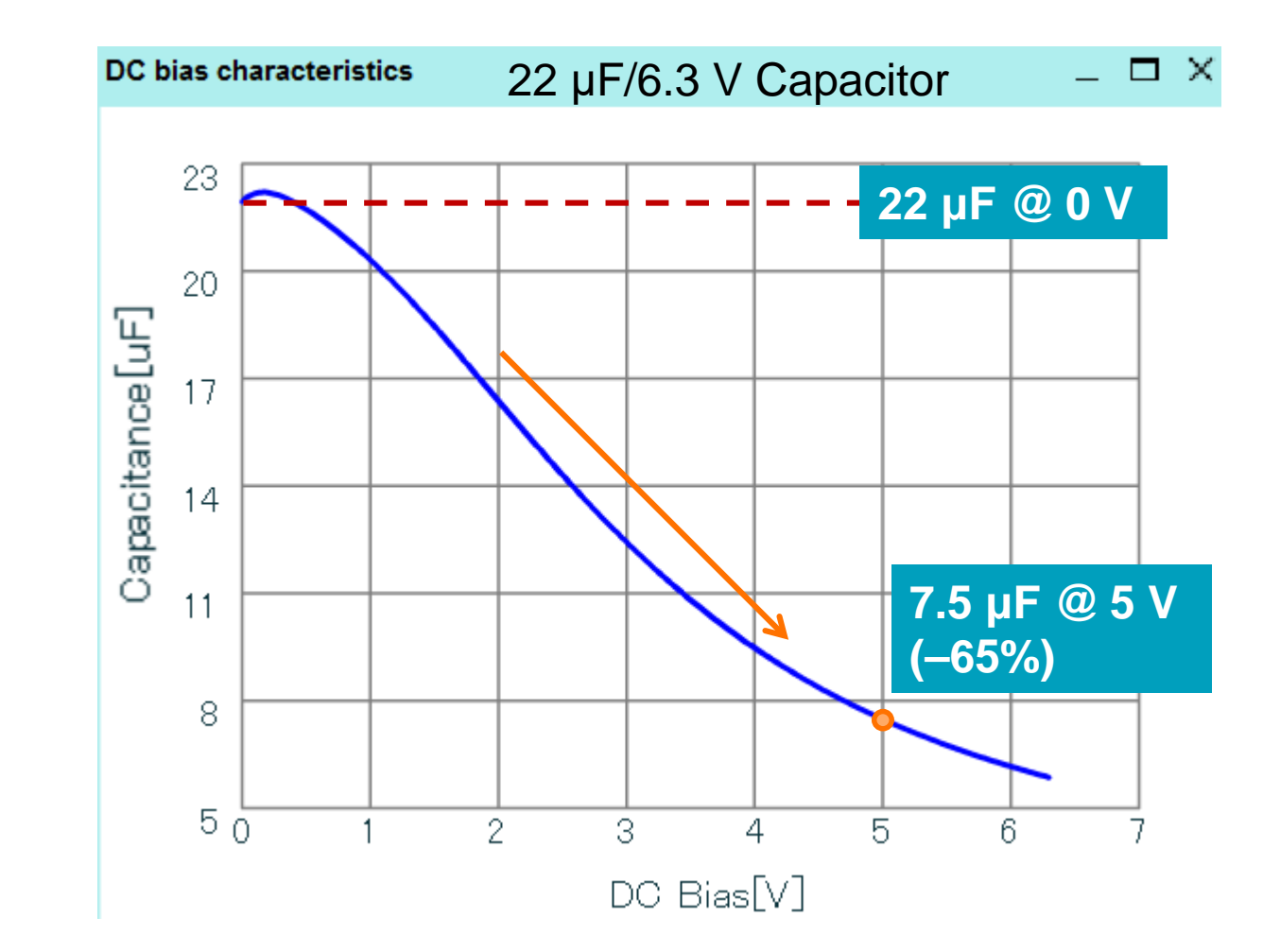

AHEAD OF WHAT'S POSSIBLE<sup>M</sup>

MLCC: significant capacitance loss at V<sub>BIAS</sub>

► How to design it in LTpowerCAD?

## MLCC Auto Derating vs. DC Bias

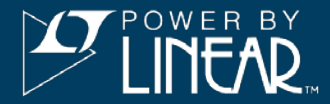

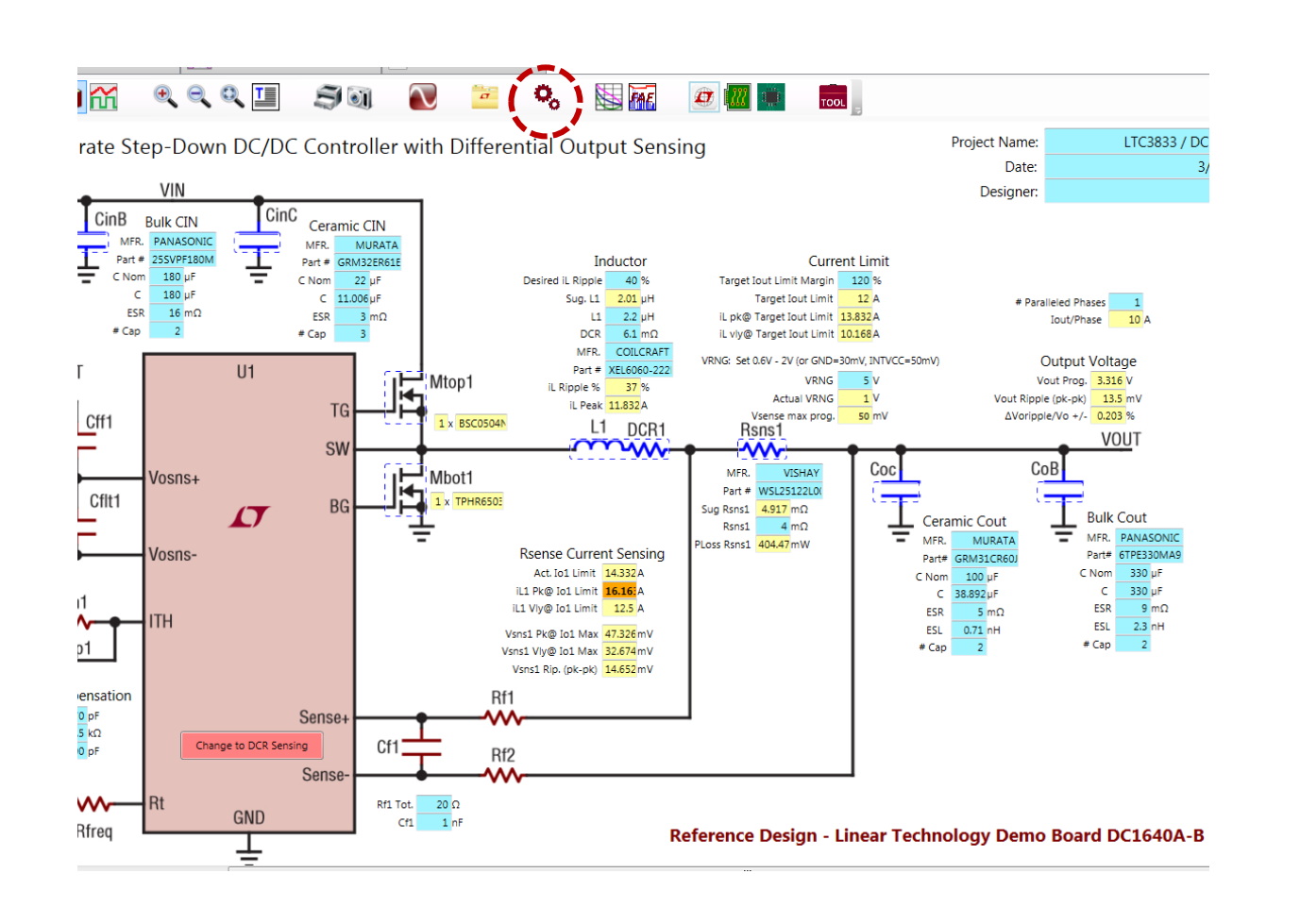

| Component Estimation Settings             |  |  |  |  |  |  |  |  |  |  |
|-------------------------------------------|--|--|--|--|--|--|--|--|--|--|
| LINEAR<br>TECHNOLOGY                      |  |  |  |  |  |  |  |  |  |  |
| MLCCs MOSFETs Inductors Limits (FAE Only) |  |  |  |  |  |  |  |  |  |  |
| Estimate Actual Capacitance at DC Bias :  |  |  |  |  |  |  |  |  |  |  |
| OK Exit                                   |  |  |  |  |  |  |  |  |  |  |

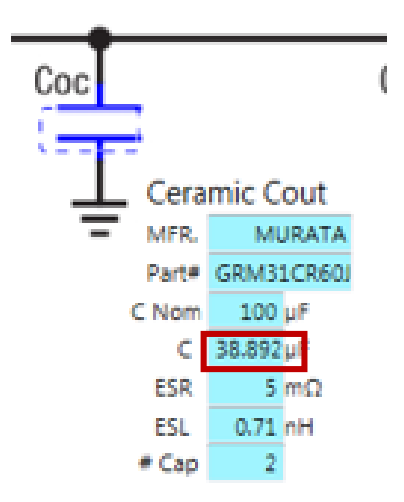

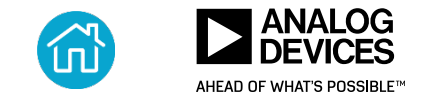

## Input EMI Filter Design (Only for Differential Mode, Conducted EMI)

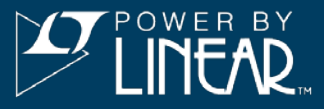

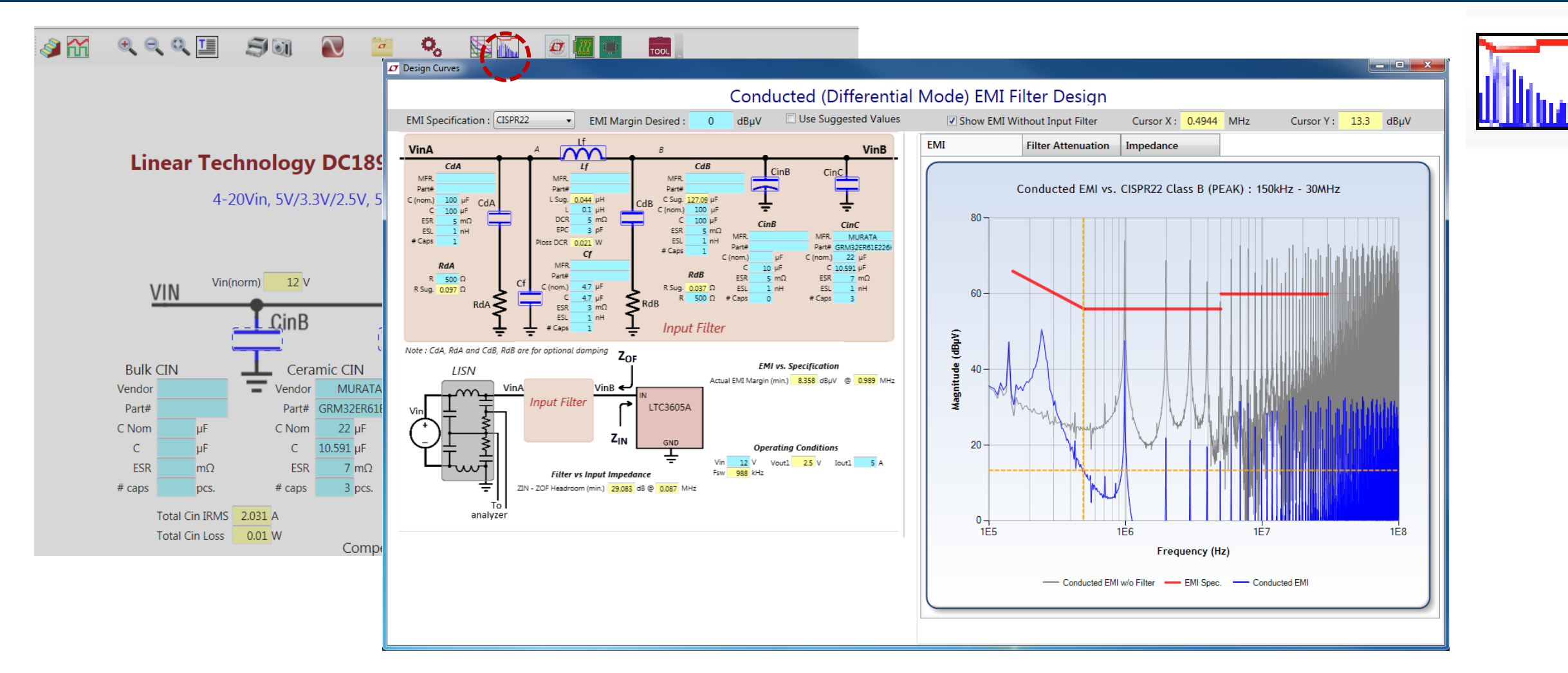

#### Released for buck and boost converters

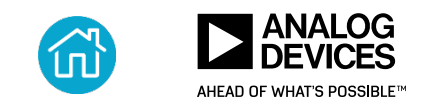

## Input EMI Filter Design Curves

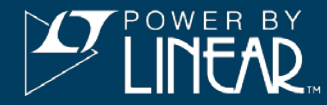

#### EMI Noise vs. Standard

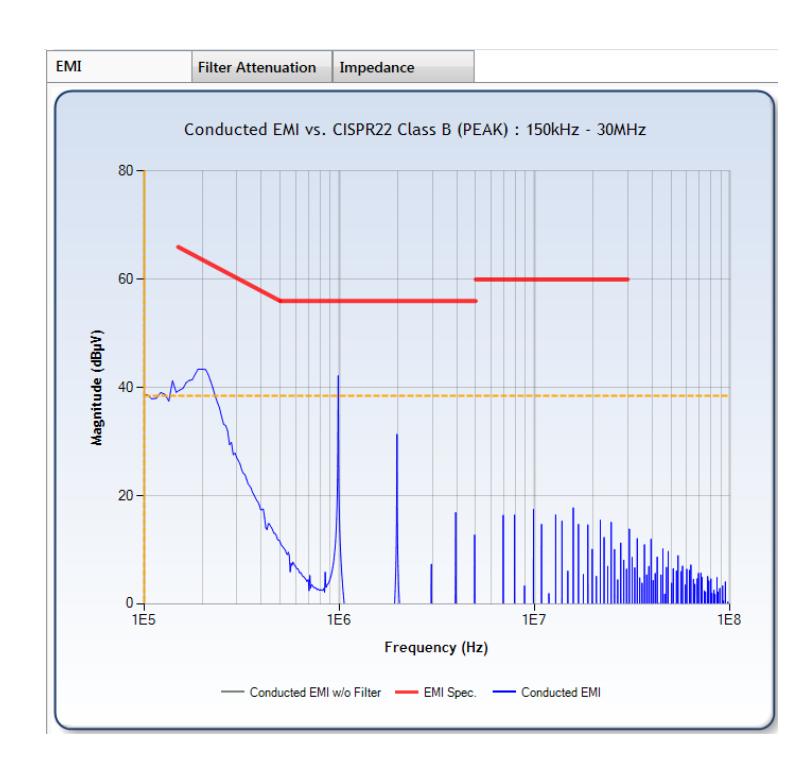

#### Filter Insertion Gain (with Damping)

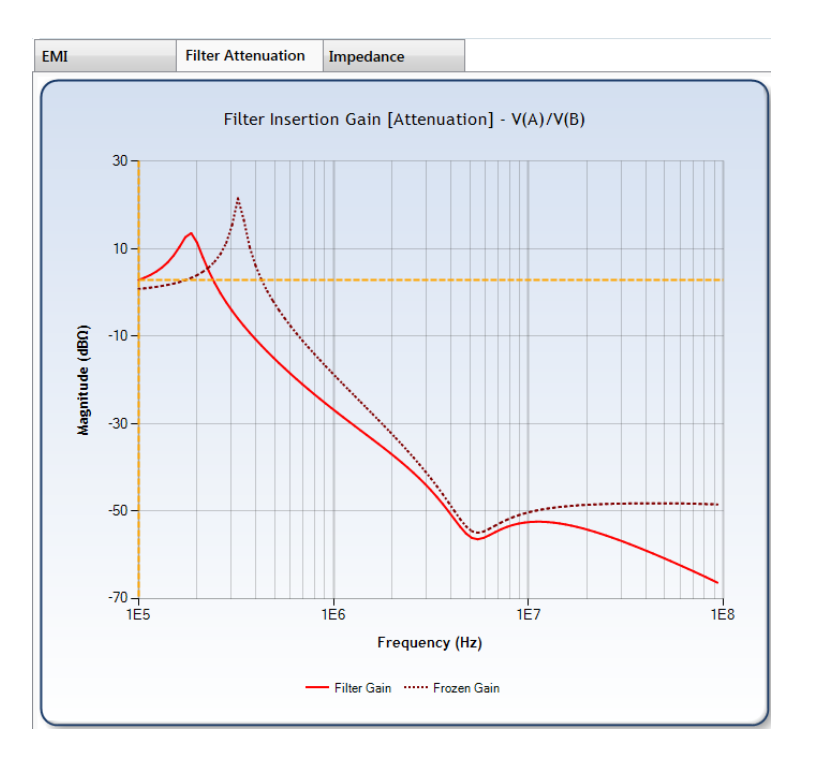

#### Filter/Supply Impedance (with Damping)

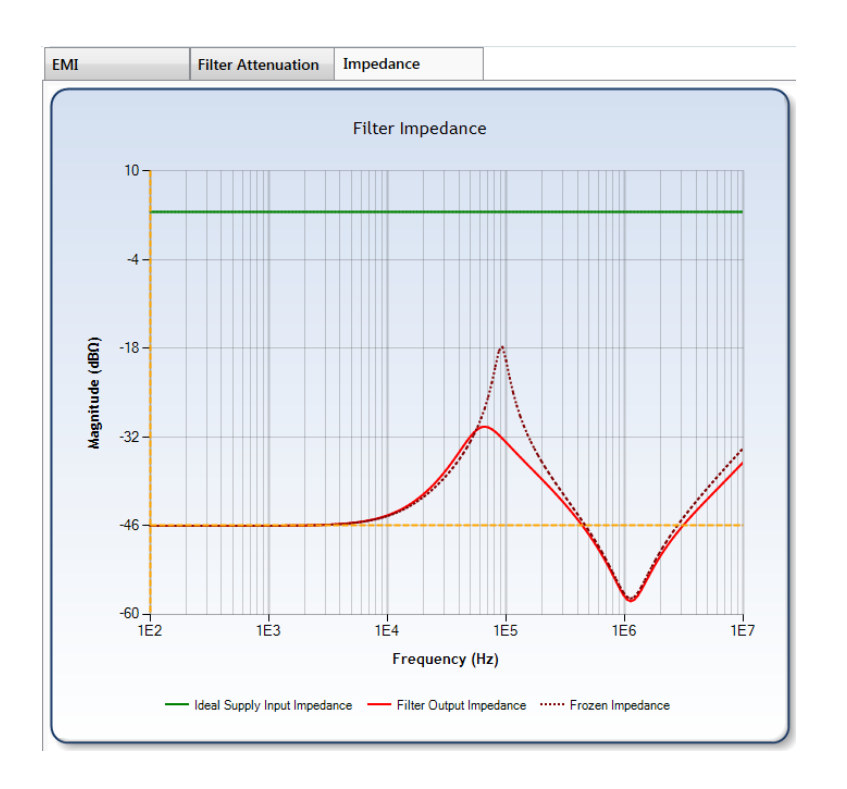

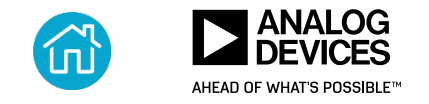

## Auto Loop Compensation

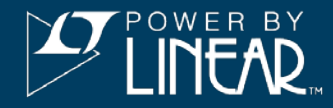

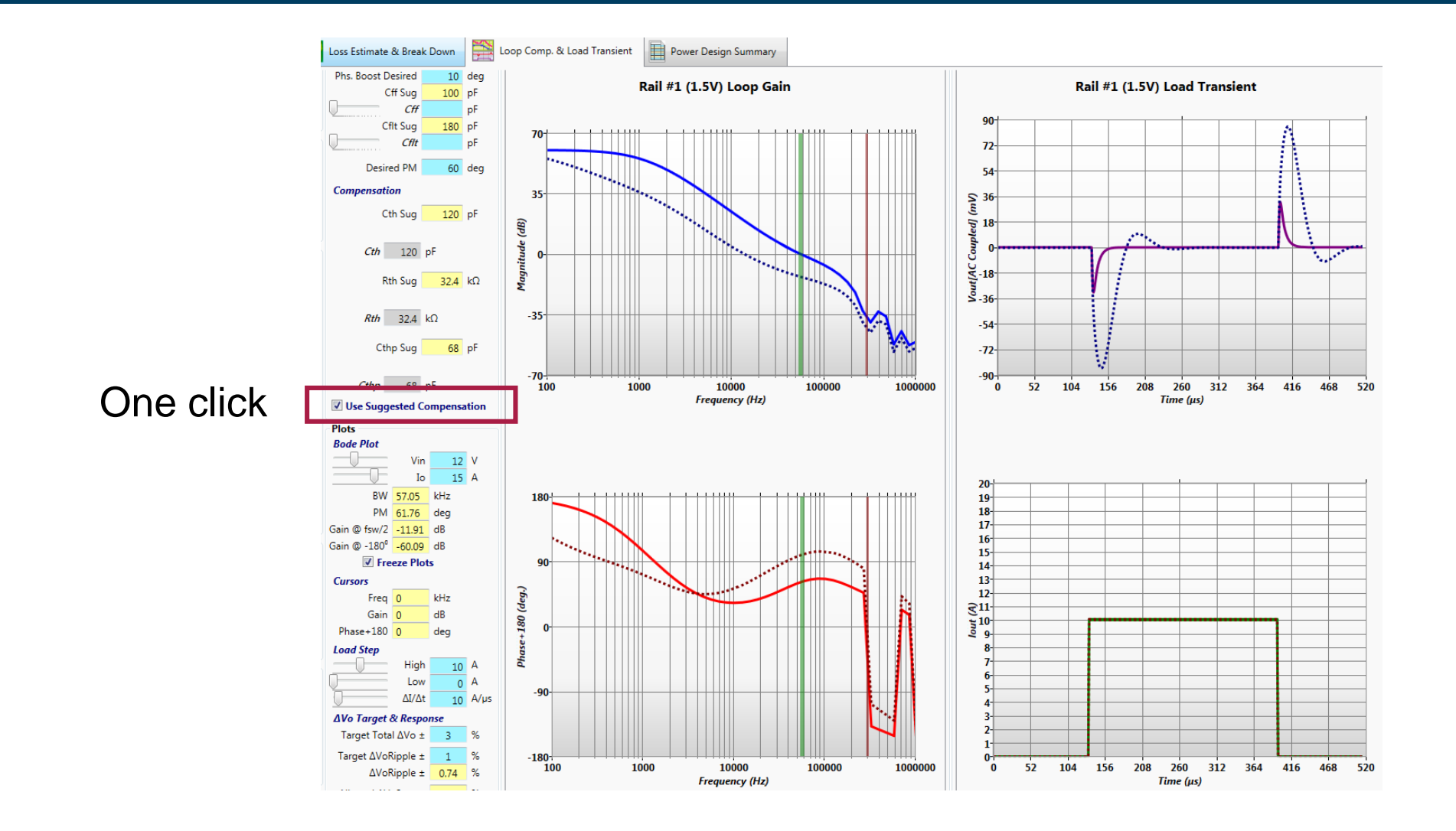

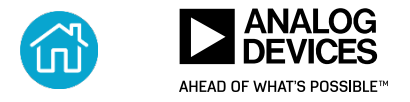

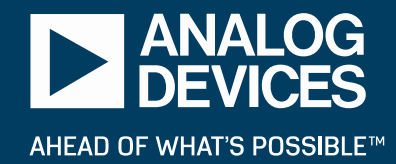

# LTpowerPlanner<sup>®</sup> Design Tool Brief Introduction

BY HENRY ZHANG AND TIM KOZONO APPLICATIONS ENGINEERING POWER PRODUCTS

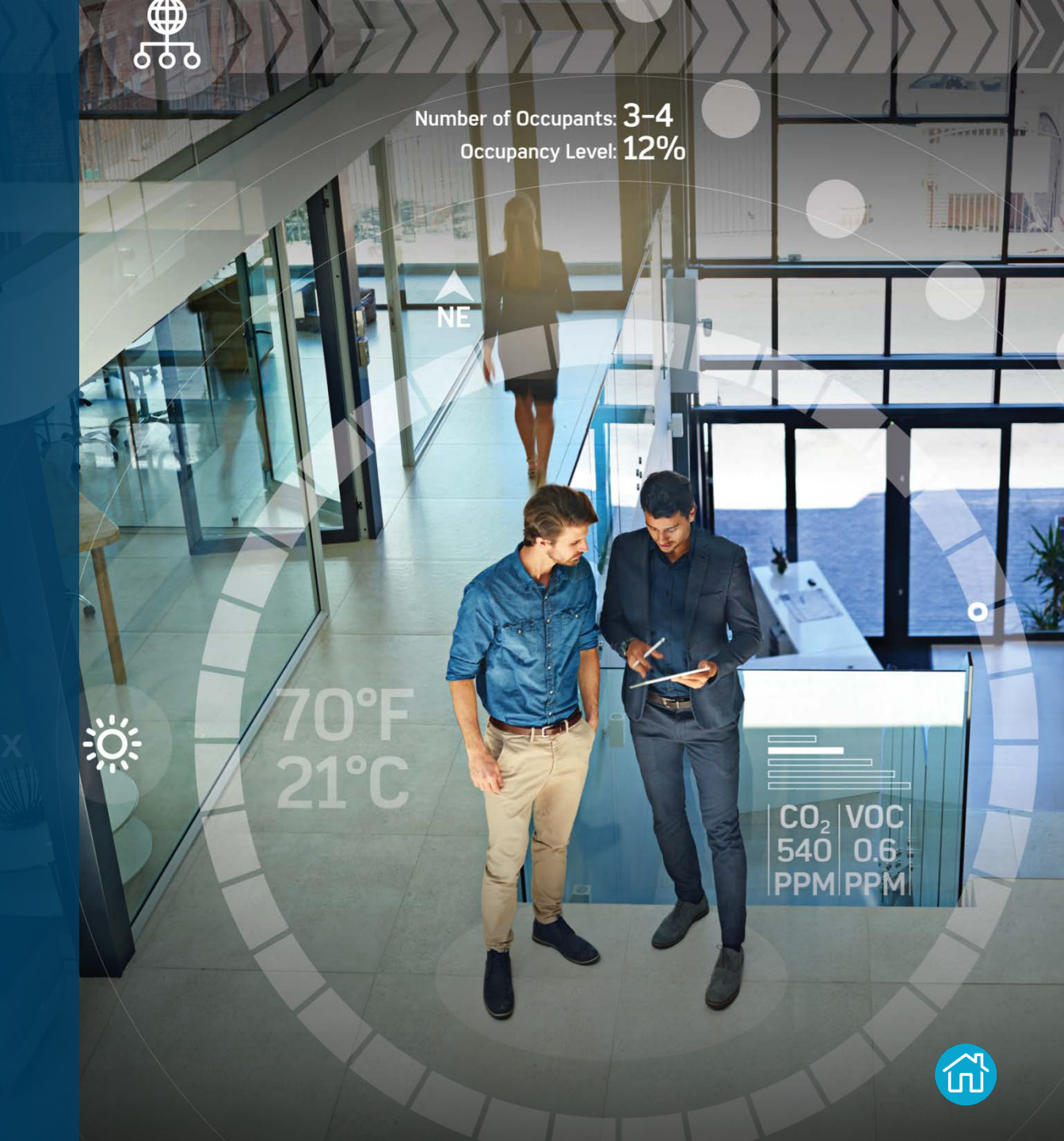

## A System Board Example

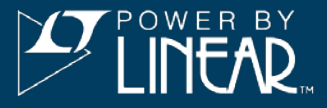

- A modern electronic system usually has many power supplies and loads.
- A power tree drawing is needed.

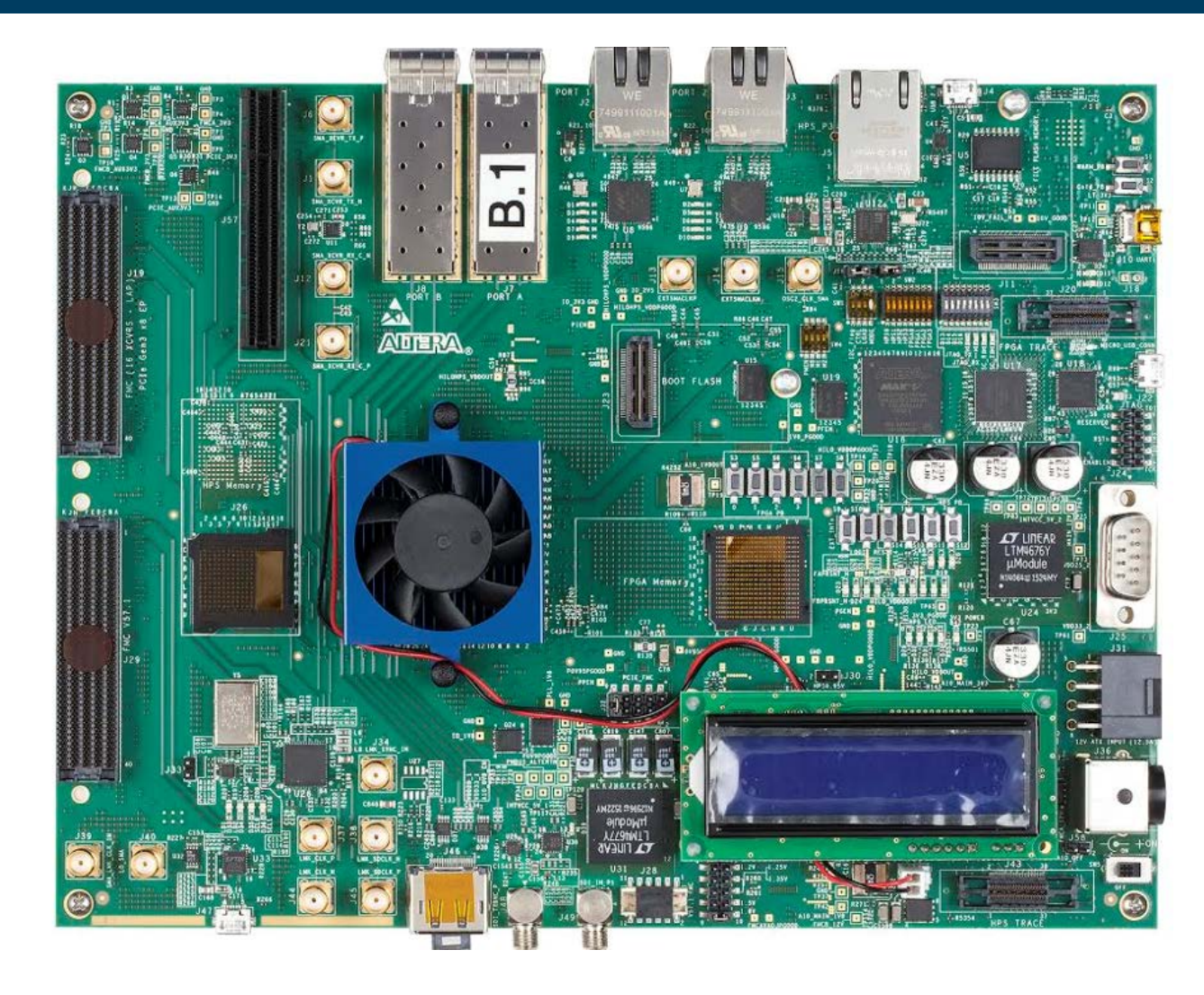

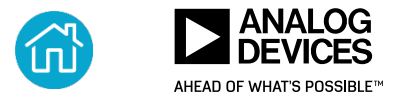

## A Power Management System Example

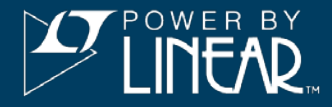

- A system designer needs to plan and development the entire power management system.
- System optimization: total efficiency, loss, size, cost, etc.

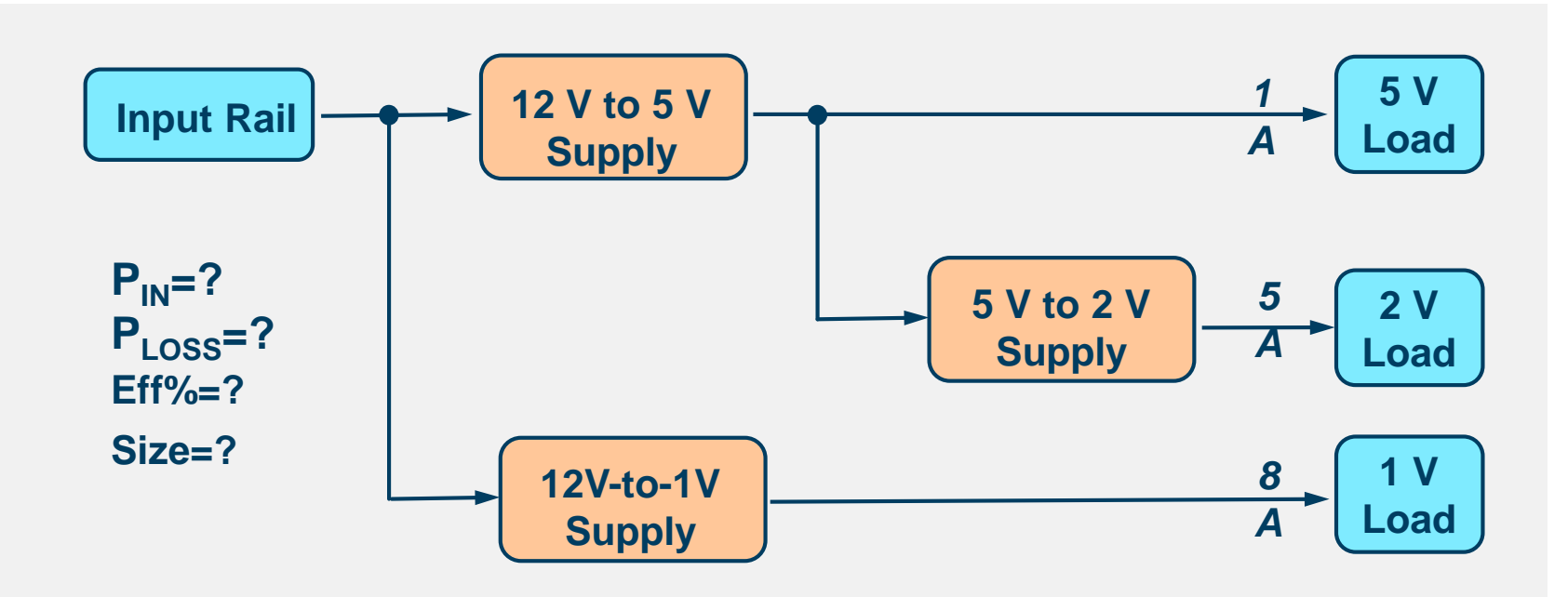

## A system-level design and optimization tool is needed

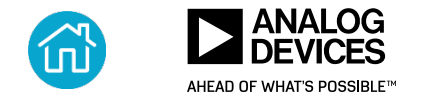

## LTpowerPlanner<sup>®</sup> Design Tool

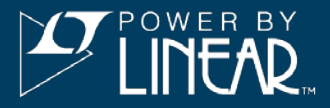

## **A System-Level Power Planning Tool:**

- Create a system power tree diagram.
- Estimate total system power, efficiency, and size.
- Optional links to LTpowerCAD and LTspice Designs.

- Available in the LTpowerCAD package.
- LTpowerCAD free download: <u>analog.com/LTpowerCAD</u>.
- Windows PC based.

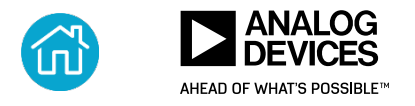

## Why Use the LTpowerPlanner<sup>®</sup> Tool?

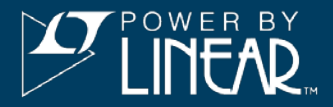

- Draw system power tree diagram
- ► Calculate total system power, efficiency, and solution size
- Document system architecture and design solutions
- Compare different system solutions for optimum solution
- Present intuitive system solutions

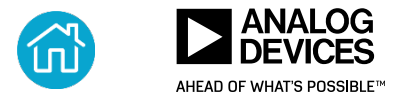

## LTpowerPlanner<sup>®</sup> Tool: Getting Started

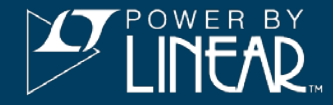

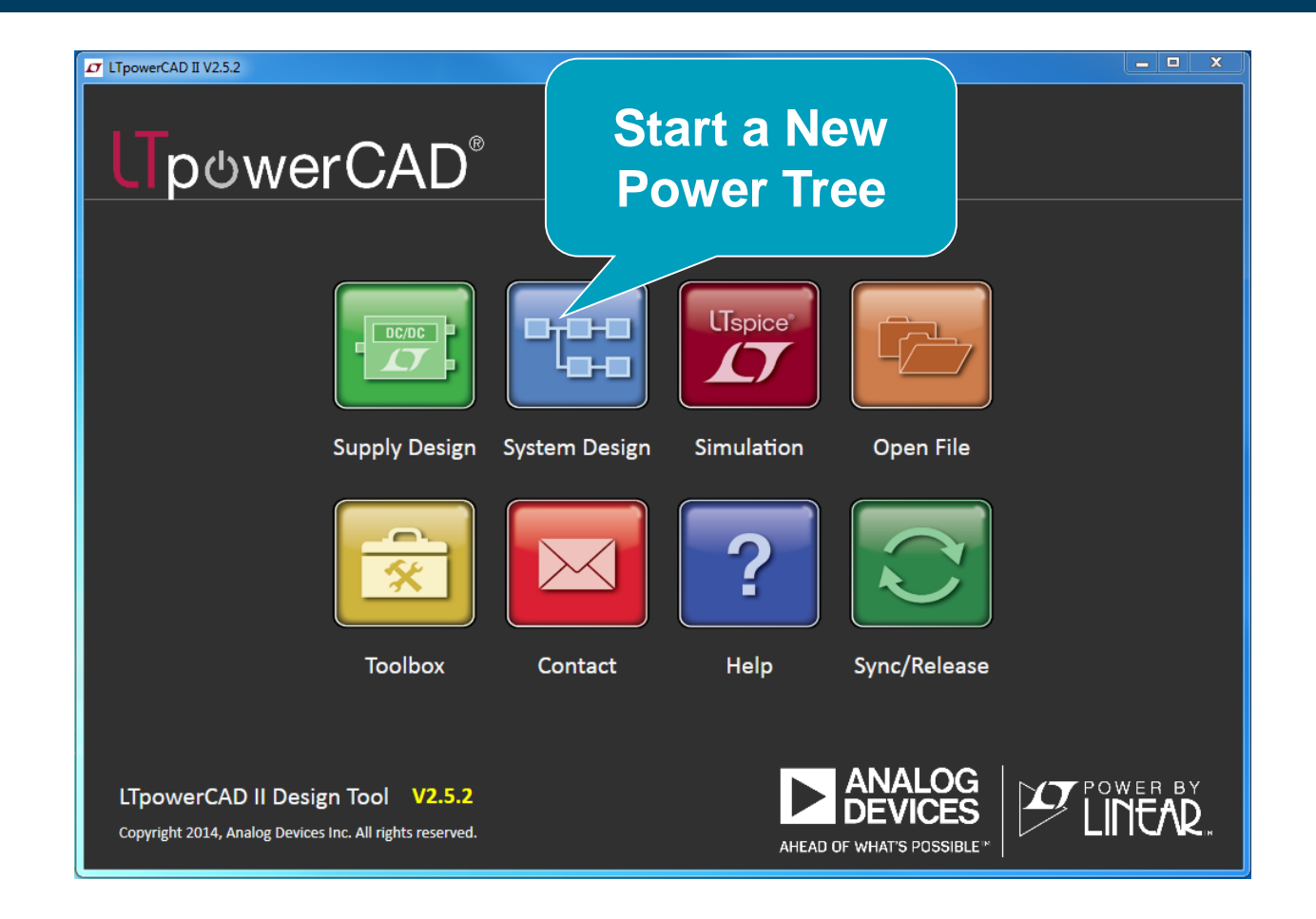

## "System Design" in the LTpowerCAD package.

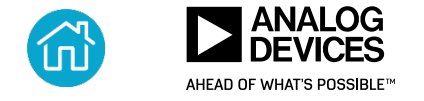

## **Step 1: Drawing a System Power Tree**

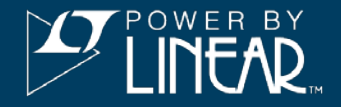

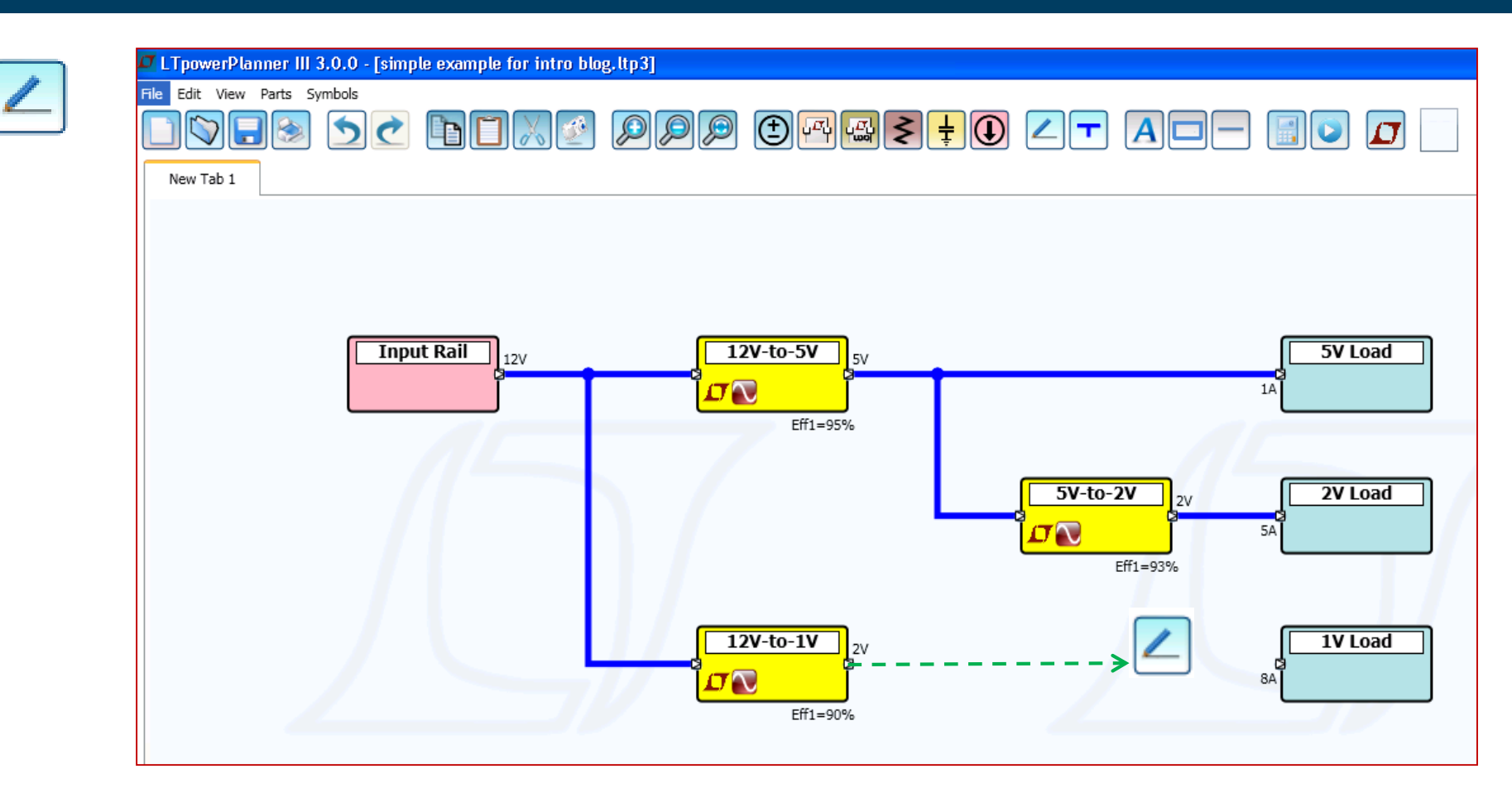

Place input source, converter, and load components.

Draw power wire connections (from left to right)

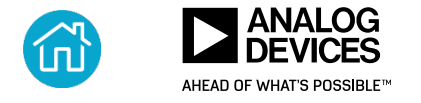

# Step 2: Updating Parameters (For Input Source, Converters, and Loads)

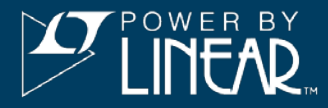

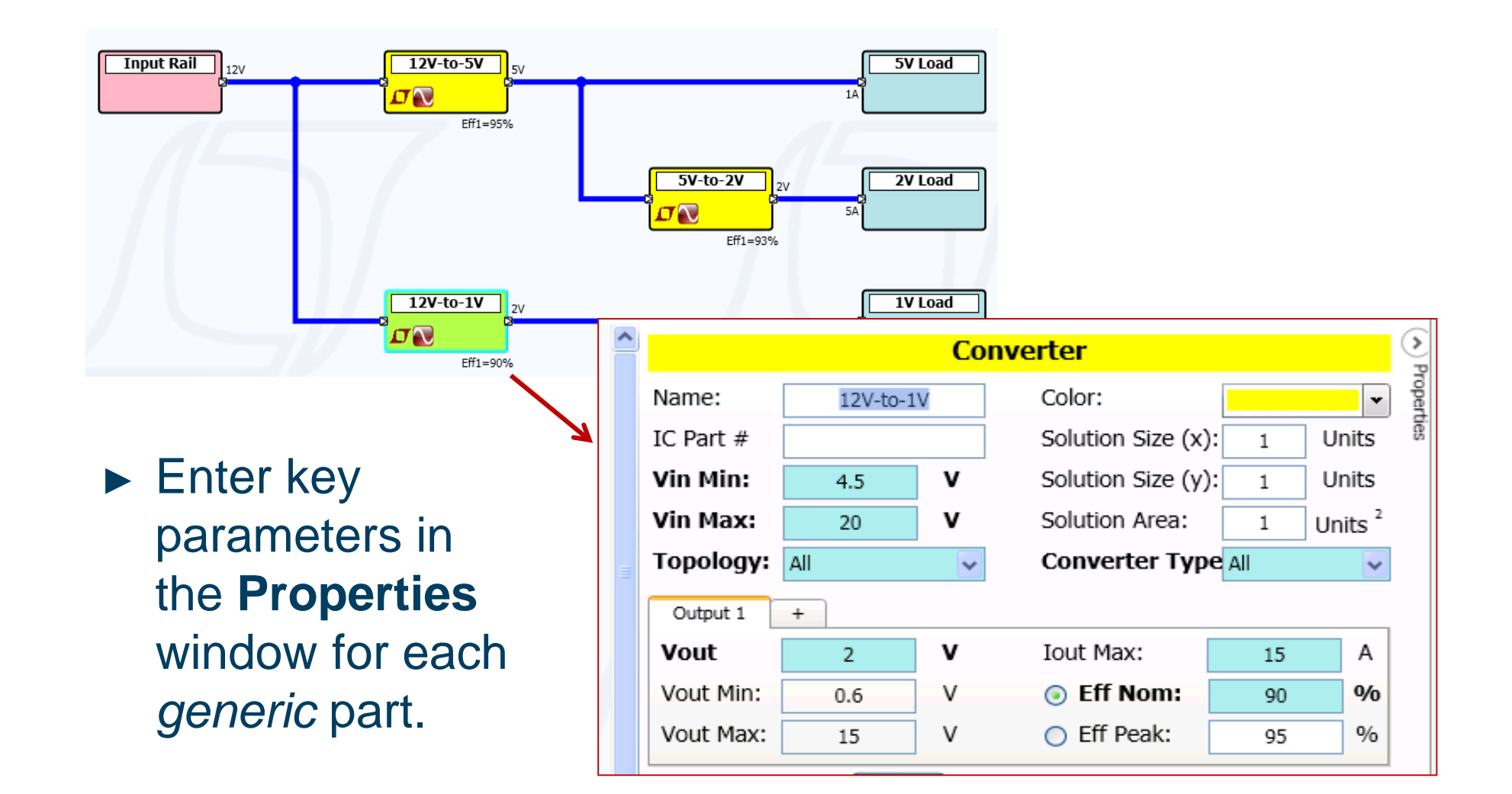

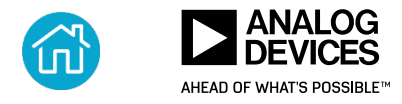

Total Efficiency = 90.22% Total Size = 3Units^2

Calculate total input power, output power, loss, efficiency, and size (based on user's entries of generic component parameters).

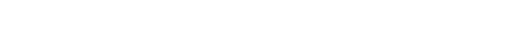

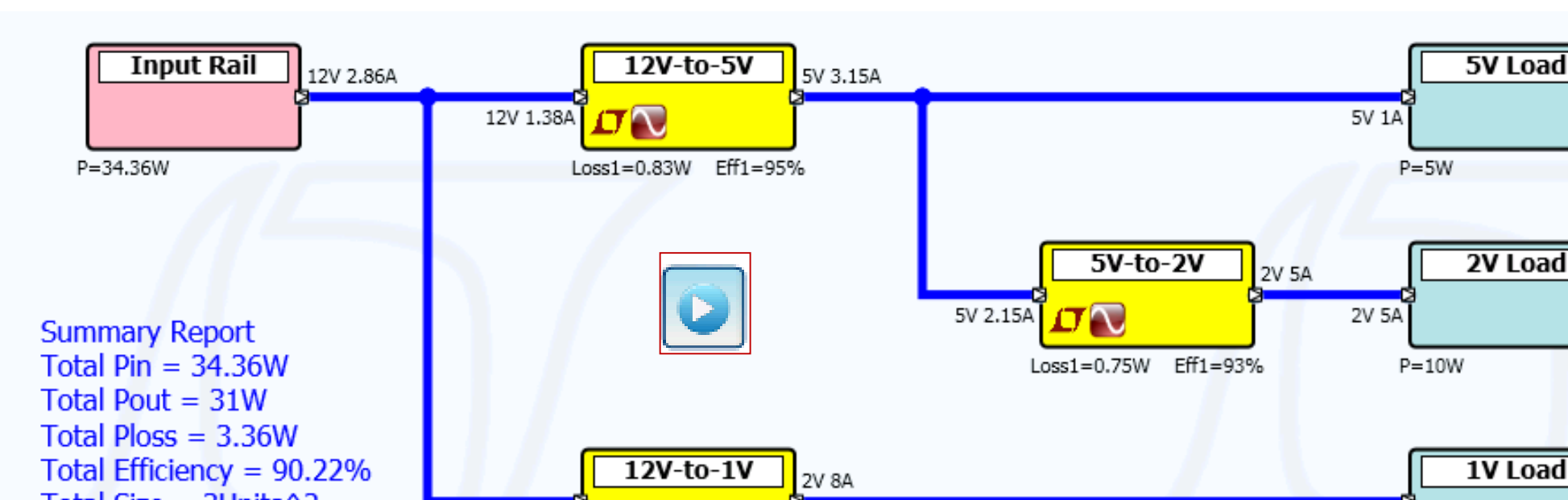

## **Step 3: Run Calculation**

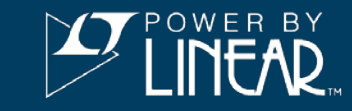

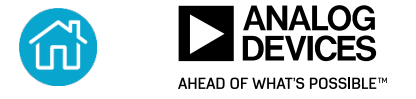

2V 8A

P=16W

## **Comparing Different Architectures**

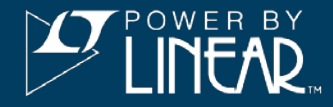

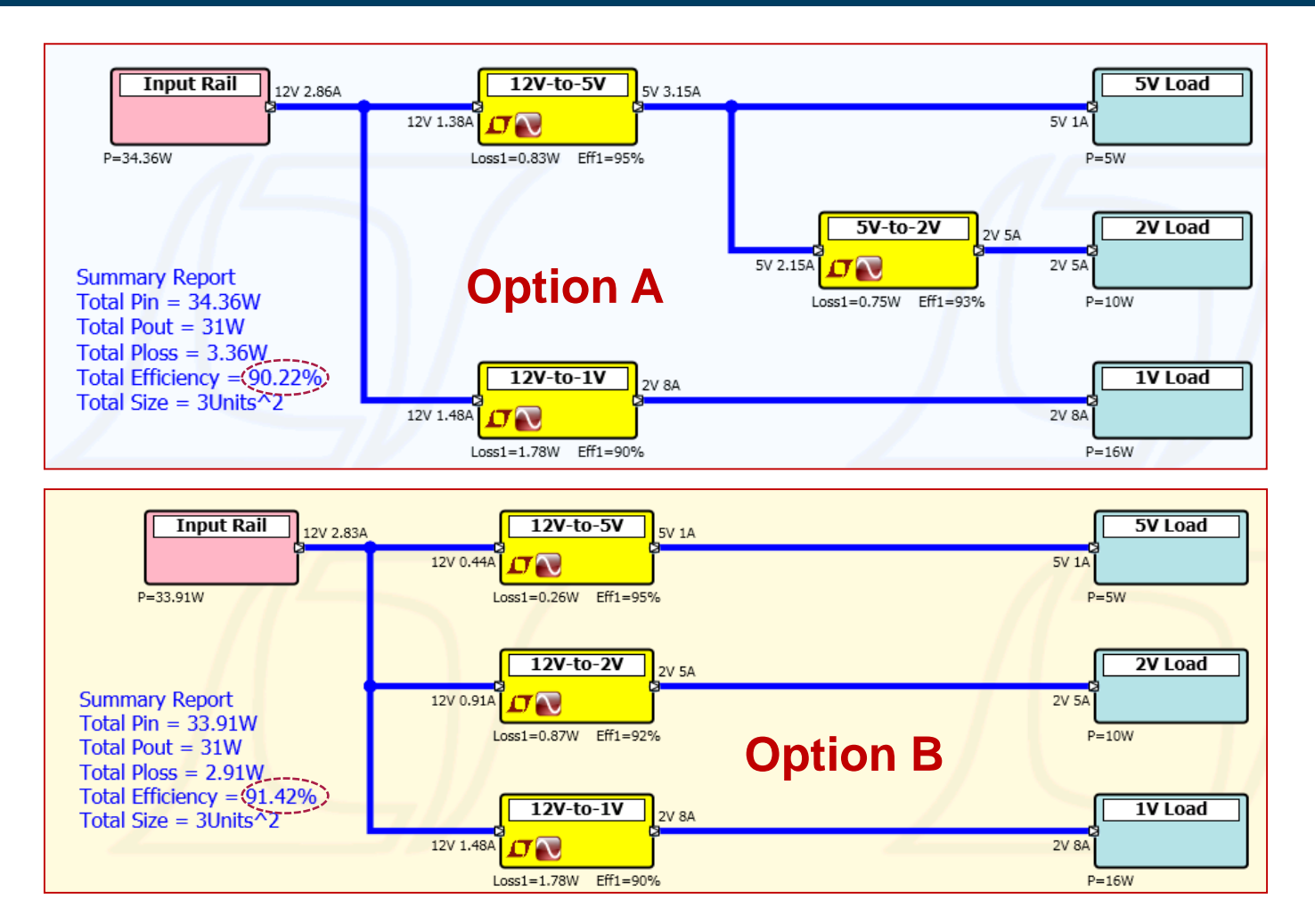

A quick power tree comparison for optimum design

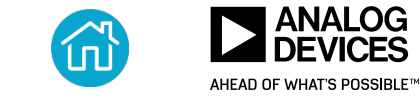

## **A Communications System Power Tree Example**

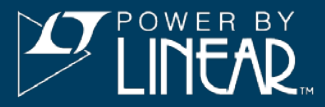

- Multichannel converters.
- Resistive component:
   R, L, FET, etc.
- Colored nets/loads to represent power-up/-down sequence.

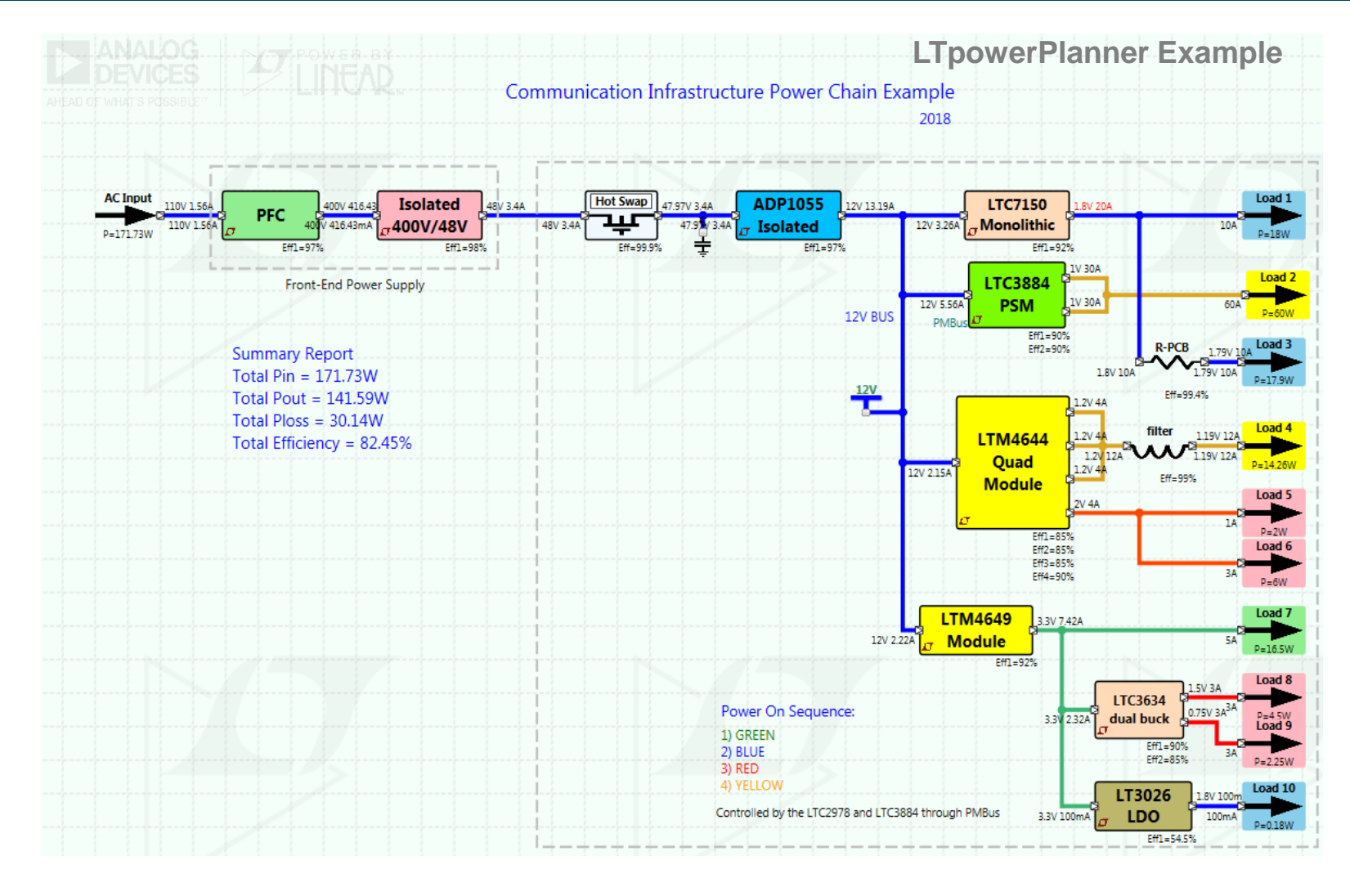

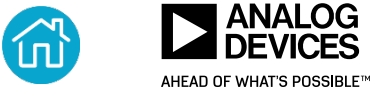

## LTpowerPlanner<sup>®</sup> Component Visual Options

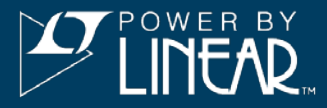

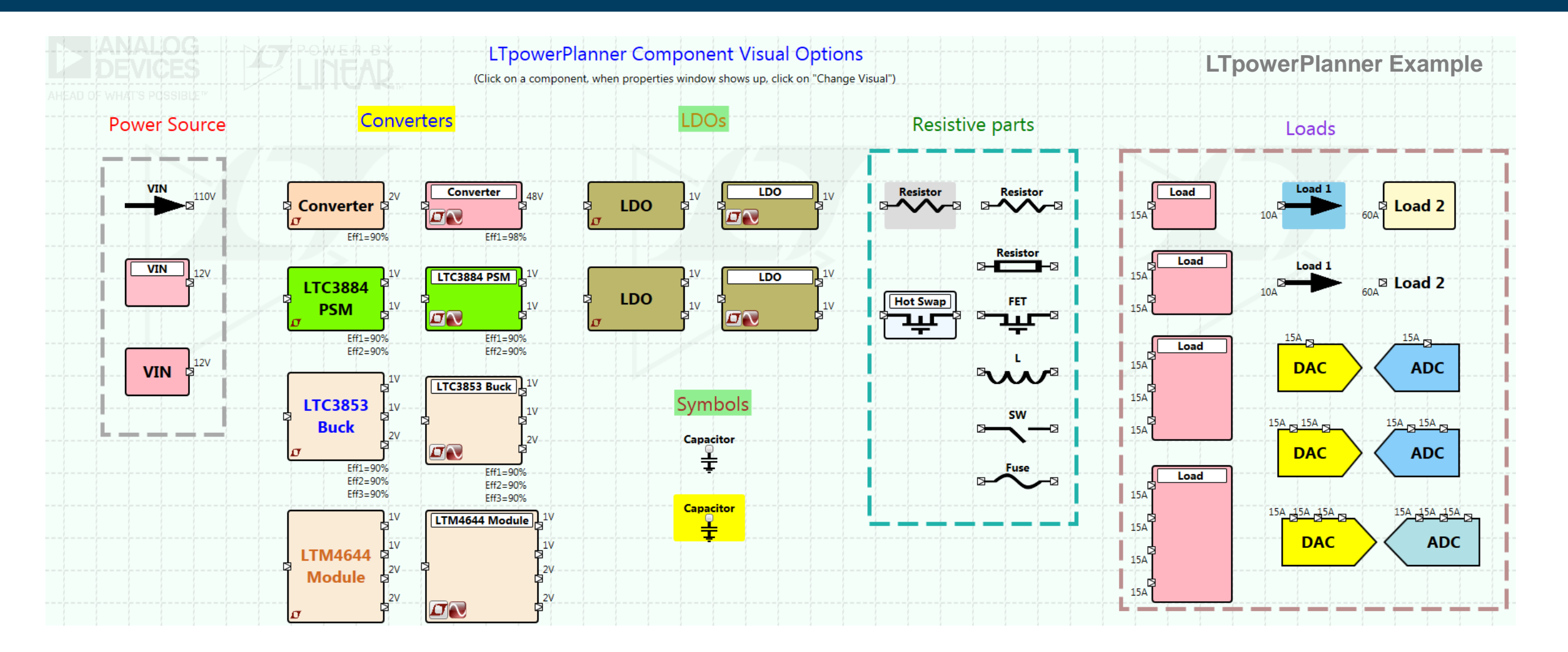

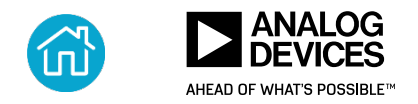

## FPGA Reference Designs on analog.com

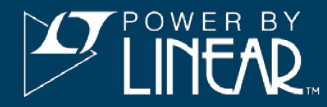

## Many existing FPGA/processor reference power trees.

#### ANALOG Q Search AHEAD OF WHAT'S POSSIBLE' EDUCATION **APPLICATIONS** COMMUNITY SUPPORT MY HISTORY PRODUCTS DESIGN CENTER Design Center > Reference Designs > Circuit Collections > Altera Arria 10 FPGA Development Kit **Altera Arria 10 FPGA Development** Kit **Reference Materials** Overview

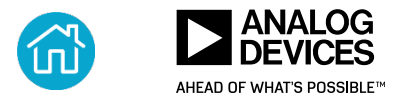

## **Solution Power Tree Example Library**

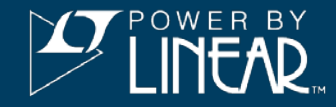

Some existing FPGA/processor reference power trees.

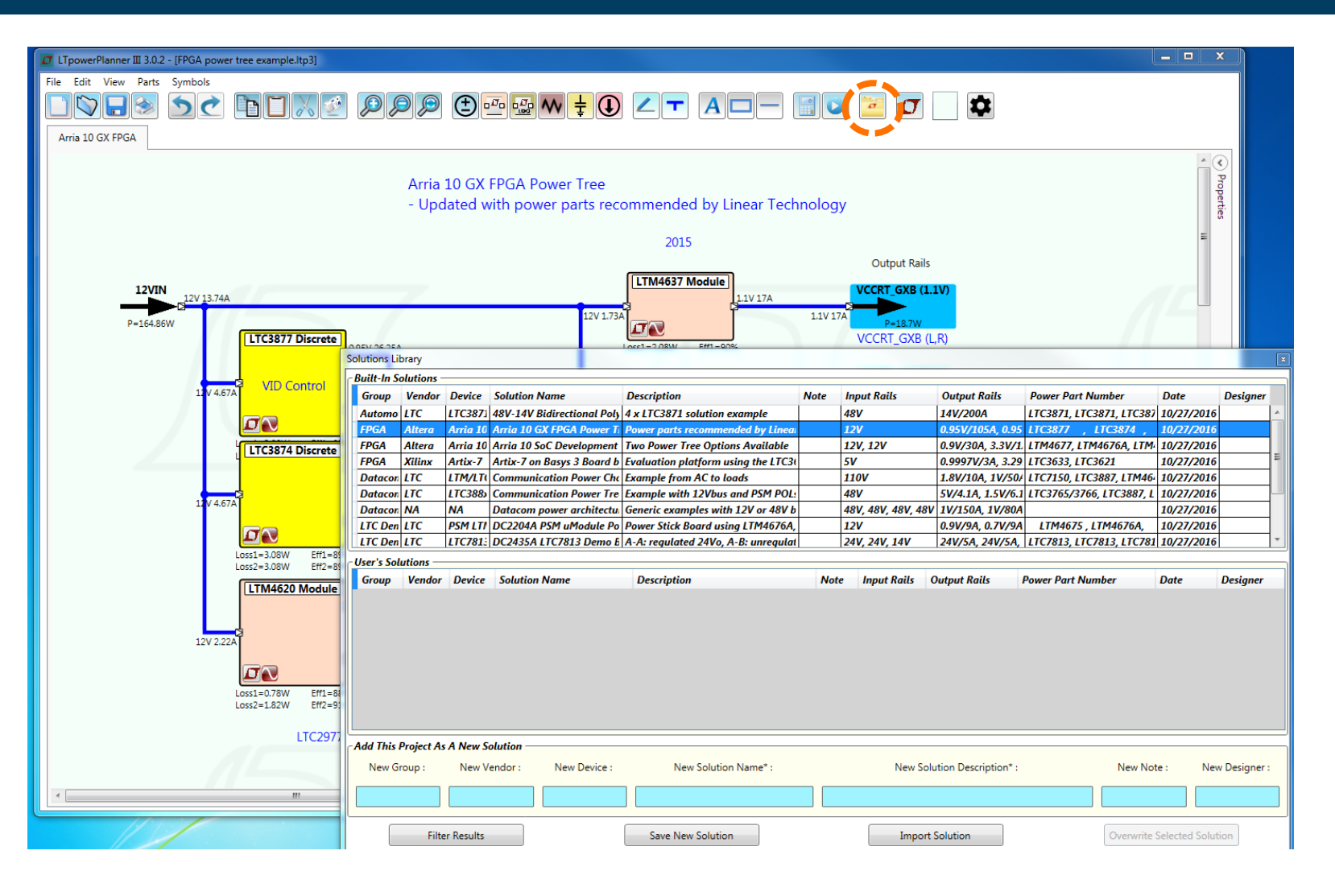

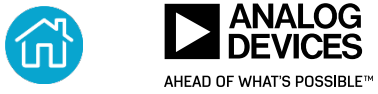

## (Optional) Links to LTpowerCAD and LTspice

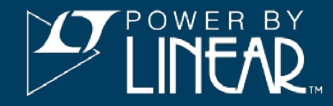

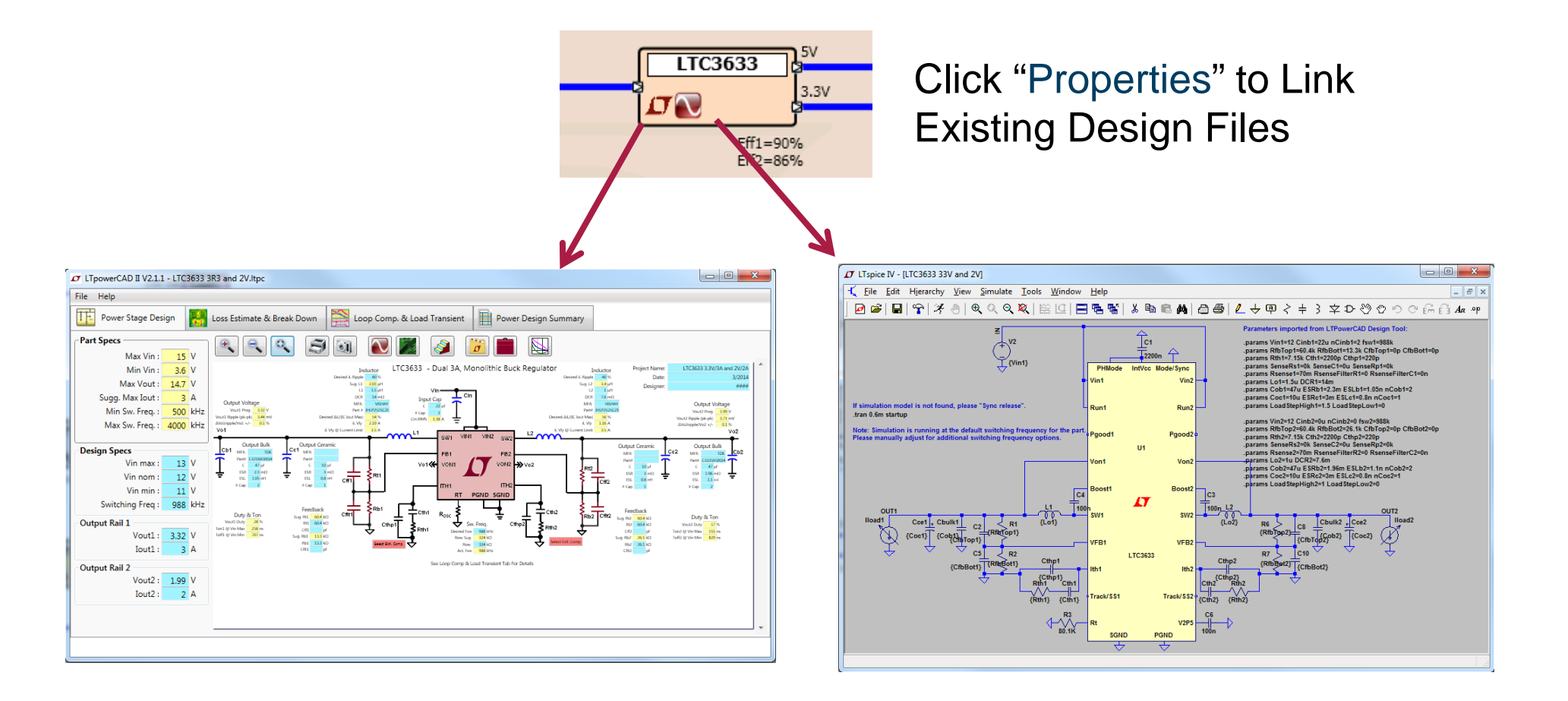

## Leverage LTpowerCAD and LTspice tools to design each supply.

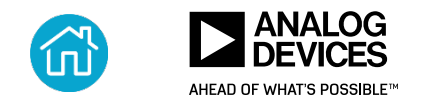

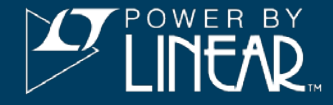

## LTpowerPlanner tool helps you design a system with:

- Easy steps
- Intuitive GUI interface
- ► Short time
- Optimum system power solution

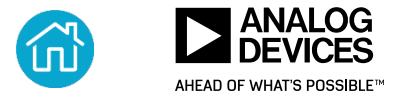

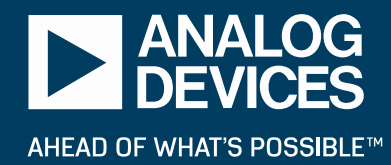

# LTPOWERCAD MAKES DESIGN QUICK AND EASY

## **Questions and Suggestions?**

Email : LTpowerCAD@analog.com (formerly LTpowerCAD@linear.com)

Free Download at analog.com/LTpowerCAD

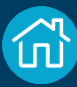